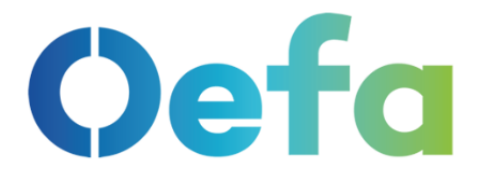

# **MANUAL DE USUARIO**

# MÓDULO DE REGISTRO DE INFORMES **DE MONITOREO AMBIENTAL** (MÓDULO IMA)

# **ADMINISTRADOS**

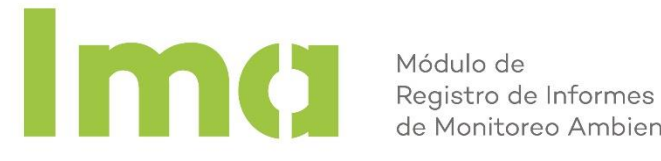

de Monitoreo Ambiental

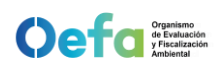

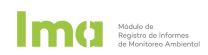

# **CONTENIDO**

| I.   | INIC | NO                                                         | 3  |
|------|------|------------------------------------------------------------|----|
|      | 1.1. | ¿Qué contiene este manual de usuario?                      | 3  |
| II.  | ACC  | ESO AL MÓDULO IMA                                          | 3  |
|      | 2.1. | Plataforma Única de Servicios Digitales - PLUSD            | 3  |
|      | 2.2. | Registro y acceso con el perfil de administrado            | 3  |
| III. | FUN  | ICIONALIDADES                                              | 5  |
|      | 3.1. | Ventana principal                                          | 5  |
|      |      | a) Herramientas de la ventana principal                    | 5  |
|      |      | b) Herramientas del Listado de informes de monitoreo       | 6  |
|      | 3.2. | Agregar y/o copiar un informe de monitoreo                 | 7  |
|      |      | a) Agregar informe de monitoreo                            | 7  |
|      |      | b) Copiar informe de monitoreo                             | 8  |
|      | 3.3. | Registro de resultados                                     | 10 |
|      |      | a) Herramientas del punto de monitoreo                     | 10 |
|      |      | b) Seleccionar puntos de monitoreo IGA                     | 16 |
|      |      | c) Agregar Punto Adicional                                 | 17 |
|      |      | d) Agregar componente ambiental Biota                      | 21 |
|      |      | e) Herramientas para el registro de frecuencias y muestras | 25 |
|      |      | f) Registrar resultados                                    | 27 |
|      | 3.4. | Registro de equipos ambientales                            | 28 |
|      |      | a) Agregar nuevo equipo                                    | 28 |
|      |      | b) Herramientas del listado de equipos                     | 29 |
|      | 3.5. | Registro de informes de ensayo                             | 31 |
|      |      | a) Agregar nuevo informe de ensayo                         | 31 |
|      |      | b) Herramientas del listado de informes de ensayo          | 32 |
|      | 3.6. | Registro de documentos                                     | 34 |
|      |      | a) Agregar nuevo documento                                 | 34 |
|      |      | b) Herramientas del listado de documentos                  | 35 |
|      | 3.7. | Retorno al listado de informes de monitoreo                | 36 |
|      | 3.8. | Descarga de reporte y cierre de informe de monitoreo       | 36 |
|      |      | a) Descargar reporte de informe de monitoreo               | 36 |
|      |      | b) Concluir informe de monitoreo                           | 37 |
|      | 3.9. | Envío por mesa de partes virtual                           | 38 |
|      |      | a) Registrar informe de monitoreo                          | 38 |
|      |      | b) Adjuntar informe de monitoreo                           | 38 |

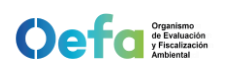

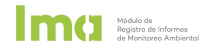

# I. INICIO

#### 1.1. ¿Qué contiene este manual de usuario?

Este manual tiene como objetivo brindar a el/la usuario/a la información necesaria para registrar de forma correcta los informes de monitoreo ambiental en el módulo de Registro de Informes de Monitoreo Ambiental – Módulo IMA de acuerdo a sus obligaciones establecidas en sus Instrumentos de Gestión Ambiental principalmente.

## II. ACCESO AL MÓDULO IMA

#### 2.1. Plataforma Única de Servicios Digitales - PLUSD

A través de la Plataforma Única de Servicios Digitales – PLUSD del Organismo de Evaluación y Fiscalización Ambiental (OEFA) se podrá gestionar y acceder a los diferentes servicios digitales que el OEFA pone a su disposición, entre ellos el Módulo IMA.

#### 2.2. Registro y acceso con el perfil de administrado

 a) Ingresar a la Plataforma Única de Servicios Digitales- PLUSD con el siguiente Link: <u>https://sistemas.oefa.gob.pe/plusd/</u>

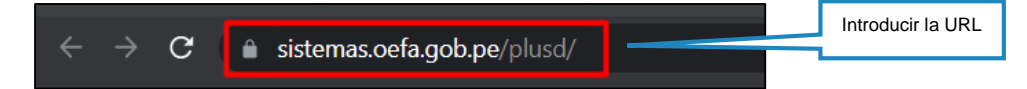

b) Seleccionar la opción de Iniciar Sesión Aquí

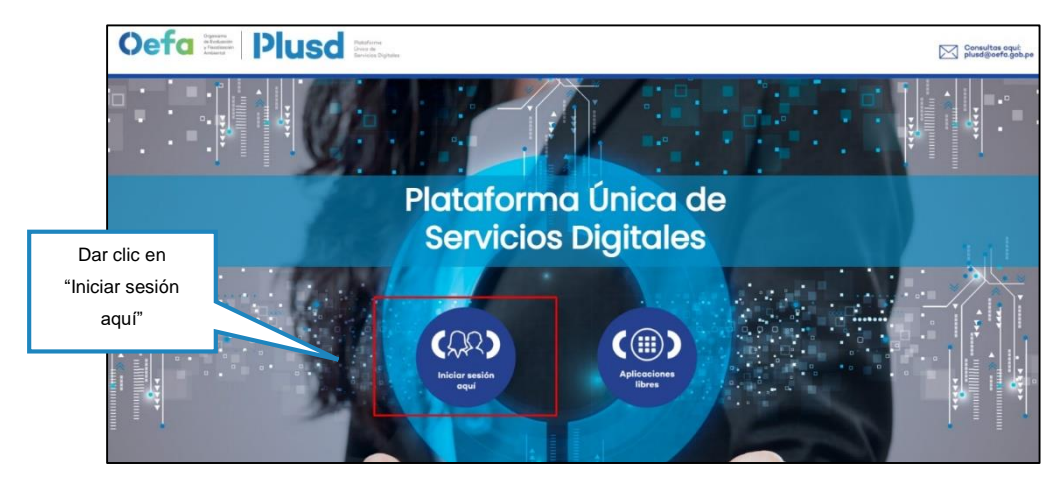

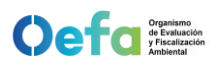

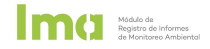

c) Ingresar las credenciales en el formulario del *Login* y seleccionar el botón *Ingresar* 

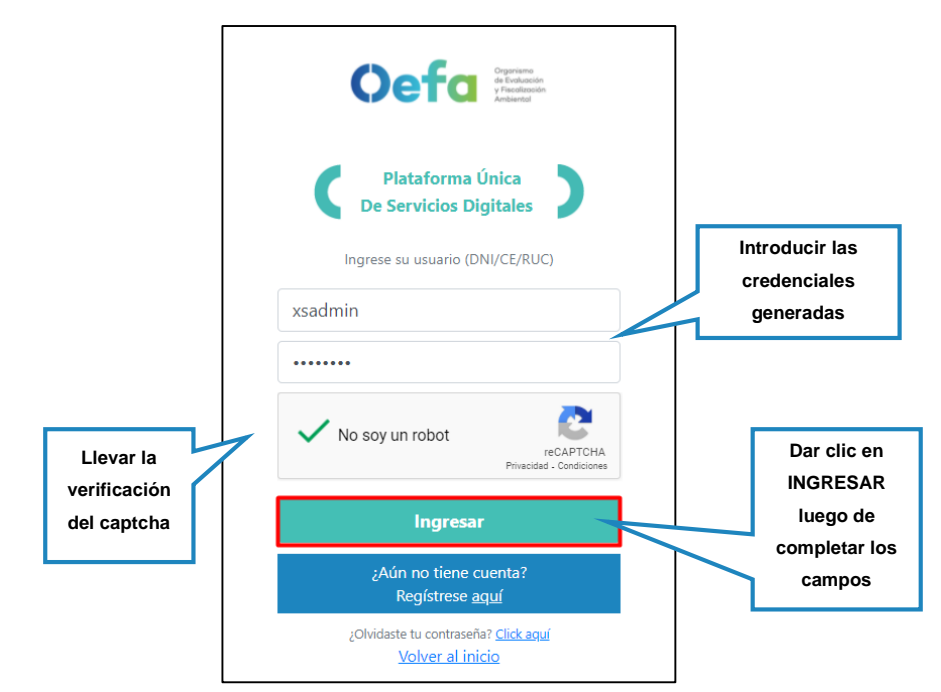

 d) Seleccionar la opción *GESTION* para visualizar las aplicaciones disponibles y hacer clic en el *Módulo de Registro de Informes de Monitoreo Ambiental – Módulo IMA*.

| СС ОЕГАРЦИБО ^ ДЕ<br>Ф ССЕТПОН АГР<br>Ф ССЕТПОН ССЕТО Ф ССЕТ | Seleccionar la<br>opción Gestión<br>para poder<br>visualizar los<br>módulos | ITALES                                                          | Gestion                | CARDA TILABA                                            | BUJACO BUSTELIOS V |
|--------------------------------------------------------------|-----------------------------------------------------------------------------|-----------------------------------------------------------------|------------------------|---------------------------------------------------------|--------------------|
|                                                              | Administración de<br>Usuarios Secundarios                                   | Casilla Electrónica<br>Sice                                     | Mesa de Partes Virtual | Expediente Virtual                                      |                    |
|                                                              | Sistema de Gestión de<br>Emergancias<br>Ambientales                         | Sistema de<br>Supervisión para<br>Entidades de<br>Fiscalización | Sigip                  | Solicitud de acceso a<br>las aplicaciones<br>especiales |                    |
|                                                              | Módulo de Registro de<br>Informes de Monitoreo<br>Ambiental                 |                                                                 |                        |                                                         |                    |

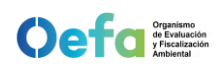

# **III. FUNCIONALIDADES**

#### 3.1. Ventana principal

Al dar clic en el cajón del *Módulo de Registro de Informes de Monitoreo Ambiental* 

 Módulo IMA se mostrará el listado de los informes de monitoreo ingresados al módulo. En el caso de los nuevos usuarios, verán la ventana principal vacía, disponible para iniciar un nuevo registro.

| A     | PLICACIONES             | Módulo de Registro de Informes de I | Monitoreo Ambiental 🛞                               |                 |                 |                             |               |                 |                            |
|-------|-------------------------|-------------------------------------|-----------------------------------------------------|-----------------|-----------------|-----------------------------|---------------|-----------------|----------------------------|
| Subse | ctor                    | ✓ Unidad Fiscalizable               |                                                     | ▼ Nombre de inf | orme            |                             |               |                 |                            |
| Fecho | Inicio                  | Fecha Cierre                        | BUSCAR                                              |                 |                 |                             |               | AGREGAR INFORME | DESCARGAR MANUAL           |
| Nº    | OPCIONES                | INFORME DE MONITOREO AMBIENTAL      | INSTRUMENTO DE GESTIÓN AMBIENTAL                    | εταρα           | EXPEDIENTE      | ESTADO                      | FECHA INICIAL | FECHA CIERRE    | REPORTE INFORME            |
| 1     | <b>*</b> 22 <b>&gt;</b> | INFORME 08                          | ITS del Proyecto de Modificación del Programa d.    | OPERACIÓN       |                 | CONCLUIDO (11:54 - 11/01/20 | 11/01/2022    | 11/01/2022      | ×                          |
| 2     | <b>1</b> 23             | INFORME 07                          | PMA del Grifo Lubrigas                              | OPERACIÓN       | 2022-E01-000291 | CONCLUIDO (20:50 - 10/01/   | 07/01/2022    | 10/01/2022      | x                          |
| 3     | e 🖻 🗞                   | INFORME 06                          | DIA para la Ampliación de Estación de Servicios     | OPERACIÓN       |                 | EN PROCESO                  | 30/12/2021    |                 | x 🗹                        |
| 4     | 1 🕈 🖉                   | INFORME 05                          | DIA de la Modificación del Grifo Lubrigas para la . | CONSTRUCCIÓN    |                 | EN PROCESO                  | 30/12/2021    |                 | x 🖄                        |
| 5     | e 🖞 🖉                   | INFORME 04                          | DIA de la Modificación del Grifo Lubrigas para la . | OPERACIÓN       |                 | EN PROCESO                  | 29/12/2021    |                 | × 🗹                        |
| 6     | e 🖞 🖉                   | INFORME 03                          | ITS del Proyecto de Modificación del Programa d.    | OPERACIÓN       |                 | EN PROCESO                  | 29/12/2021    |                 | × 🗹                        |
| 7     | 💼 23                    | INFORME 02                          | DIA de la Modificación del Grifo Lubrigas para la . | OPERACIÓN       | 2022-E01-000290 | CONCLUIDO (09:10 - 30/12/   | 29/12/2021    | 30/12/2021      | ×                          |
| 8     | <b>1</b> 20             | INFORME 01                          | ITS del Proyecto de Modificación del Programa d.    | CONSTRUCCIÓN    | 2021-E01-066482 | CONCLUIDO (19:44 - 29/12/   | 29/12/2021    | 29/12/2021      | x                          |
| K     |                         |                                     |                                                     |                 |                 |                             |               | 1               | de 1 páginas (8 artículos) |

Esta ventana cuenta con la información principal del informe: nombre del informe, instrumentos de gestión ambiental vinculados, etapa de la actividad, número de expediente asignado por el envío a mesa de partes virtual, estado del registro del informe, fechas de inicio y fin de registro; y botones de cierre del informe y descarga en formato Excel.

#### a) Herramientas de la ventana principal

Corresponde a las herramientas de búsqueda y filtros de los informes de monitoreo ambiental registrados.

| ≣           | PLATAFOR | RMA ÚNICA D | E SERVICIOS DIGITALES |        |   | FRONTERA ENERGY DEL PERU S.A. | <b>*</b> | ANDRES HIPOLITO ELESCANO AVENDAÑO 🗸 |
|-------------|----------|-------------|-----------------------|--------|---|-------------------------------|----------|-------------------------------------|
| APLICA      |          |             |                       |        |   |                               |          |                                     |
| Subsector   |          | •           | Unidad Fiscalizable   |        | - | Nombre de informe             |          |                                     |
| Fecha Inici | io       | Ē           | Fecha Cierre          | BUSCAR |   |                               |          | AGREGAR INFORME DESCARGAR MANUAL    |

Los botones principales son los siguientes:

- El botón "BUSCAR" ejecuta la acción de filtro según los datos ingresados o seleccionados.
  - CANCELAR

BUSCAR

 El botón "CANCELAR" limpia los campos del filtro y cancela la búsqueda.

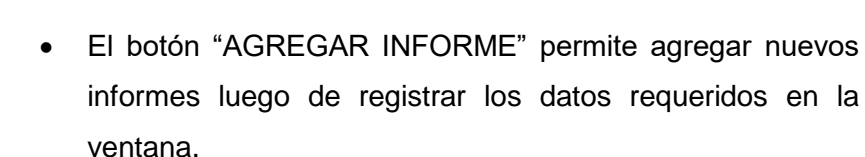

El botón "DESCARGAR MANUAL" permite descargar los • manuales de uso y guía rápida para el uso del módulo de registro IMA.

#### b) Herramientas del Listado de informes de monitoreo

Corresponde a las herramientas que se despliegan al crear un nuevo informe de monitoreo.

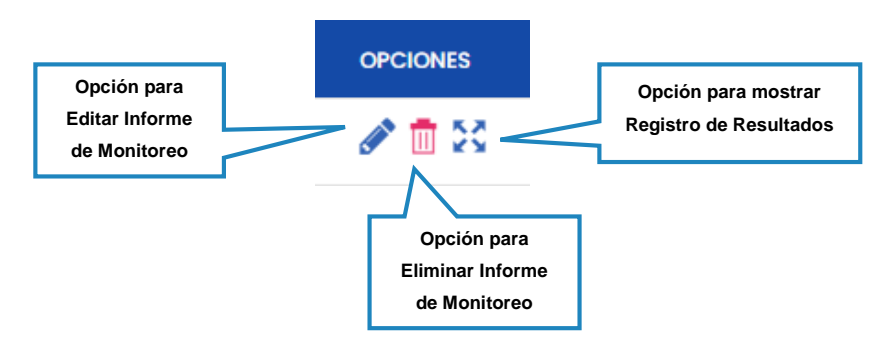

Los botones principales son los siguientes:

Editar informe de monitoreo •

Al hacer clic en el ícono EDITAR INFORME, se despliega una ventana lateral para registrar los cambios.

|                                                                                                    | × |
|----------------------------------------------------------------------------------------------------|---|
| Subsector                                                                                            |   |
| Minería                                                                                              | • |
| Unidad Fiscalizable                                                                                  |   |
| Iscaycruz                                                                                            | • |
| Instrumentos de gestión ambiental<br>EIA del Proyecto Ampliación de la Planta Concentrad 😵           |   |
| * Nombre informe                                                                                     |   |
| exsys                                                                                                |   |
| CIERRE PROGRESIVO                                                                                    | • |
| Frecuencia de presentación Reporte                                                                   |   |
| BIANUAL                                                                                              | - |
| Periodo de presentacion Reporte                                                                      |   |
| BIANUAL                                                                                              | - |
| Nombre Informe: Informe de Monitoreo de Calidad de Agua Superficial y Subterránea - Il Semestre 2020 |   |

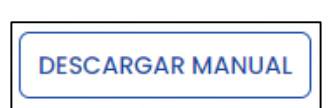

6

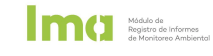

AGREGAR INFORME

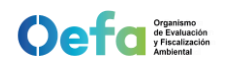

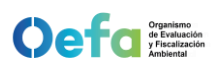

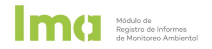

• Eliminar informe de monitoreo

Al hacer clic en el ícono ELIMINAR INFORME se despliega una ventana de confirmación, al dar clic en el botón "ACEPTAR" se eliminará el informe y no podrá recuperarse, en caso contrario si no desea eliminar el registro, presionar el botón "CANCELAR".

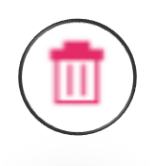

| <b>Э</b> мон | IITOREO                                               | Hacer clic en aceptar,<br>elimina el Informe |
|--------------|-------------------------------------------------------|----------------------------------------------|
| ?            | ¿Está usted seguro que desea eliminar<br>el registro? |                                              |
|              | ACEPTAR                                               |                                              |

Mostrar registro de resultados

Al hacer clic en el ícono MOSTRAR RESULTADOS se despliega una nueva ventana con secciones para el registro de resultados de monitoreo ambiental.

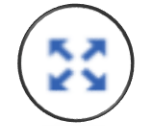

| APU | ICAC   | CIONES             |                | Módulo de Reg | istro de Informes c | le Monitoreo Ambiental 🛞                     |            |                                    |                   |              |       |           |                              |
|-----|--------|--------------------|----------------|---------------|---------------------|----------------------------------------------|------------|------------------------------------|-------------------|--------------|-------|-----------|------------------------------|
| 7   | s<br>F | Subsect<br>Hidroco | tor<br>arburos |               | Unidad Fiscalizat   | ole<br>Carretera Central Km. 2.5. Lt. 6 - Al |            | Nombre Informe Moni     INFORME 06 | toreo             |              |       |           |                              |
| ñ   |        |                    |                |               |                     |                                              |            |                                    | SELECCIONAR PUNTO | AGREGAR PUNT |       | L >       |                              |
|     |        | LIST               | A DE RES       | ULTADOS       |                     |                                              |            |                                    |                   |              |       |           |                              |
|     |        |                    | NP             |               | NOMBRE PUNTO        | FUENTE PUNTO                                 | TIPO PUNTO | ESTE/LONGITUD                      | NORTE/LATITUD     | ZONA         | DATUM | PROYECCL  | REF. DE LOCALIZACIÓN         |
|     |        | •                  | 1              | *9 🗖 🔿        | GI                  | PUNTO DE MONITOREO DEL I                     | RECEPTOR   | 287021/                            | 8667287/          | 18           | WGS84 | UTM       | Cerca a la salida de autos   |
|     |        | •                  | 2              | 9 🖸 :         | PUNTO PRUEBA 2      | PUNTO ADICIONAL                              | RECEPTOR   | /75° 45' 0.2456''                  | /12° 25' 30.25"   | -            | WGS84 | GEOGRAFIC | A 50 METROS DEL RIO          |
|     |        | •                  | 3              | 9 🖸 :         | PUNTO PRUEBA 3      | PUNTO ADICIONAL                              | RECEPTOR   | /-75.8964                          | /-12.4567         | -            | WGS84 | GEOGRAFIC | A 15 METROS DE LA AVENIDA    |
|     |        | •                  | 4              | *980          | RI                  | PUNTO DE MONITOREO DEL I                     | RECEPTOR   | 287009/                            | 8667260/          | 18           | WGS84 | UTM       | Patio de maniobras           |
|     |        |                    |                |               |                     |                                              |            |                                    |                   |              |       |           | 1 de 1 páginas (4 artículos) |
|     |        |                    |                |               |                     |                                              |            |                                    | Ventana al en     | trar a la    |       |           |                              |
|     |        |                    |                |               |                     |                                              |            |                                    | opción de Reg     | gistro de    |       |           |                              |
|     |        |                    |                |               |                     |                                              |            |                                    | Resultados        |              |       |           |                              |

## 3.2. Agregar y/o copiar un informe de monitoreo

#### a) Agregar informe de monitoreo

Corresponde el registro de nuevo informe de monitoreo ambiental vinculados a los instrumentos de gestión ambiental. Los pasos a seguir para agregar un nuevo informe son los siguientes:

• Hacer clic en el botón "AGREGAR INFORME"

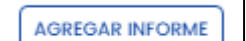

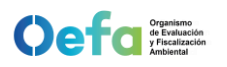

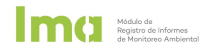

 Registrar los datos solicitados en la ventana "INFORME DE MONITOREO" desplegado al lado derecho de la ventana. Clic en el botón "GUARDAR" para agregar el informe de monitoreo.

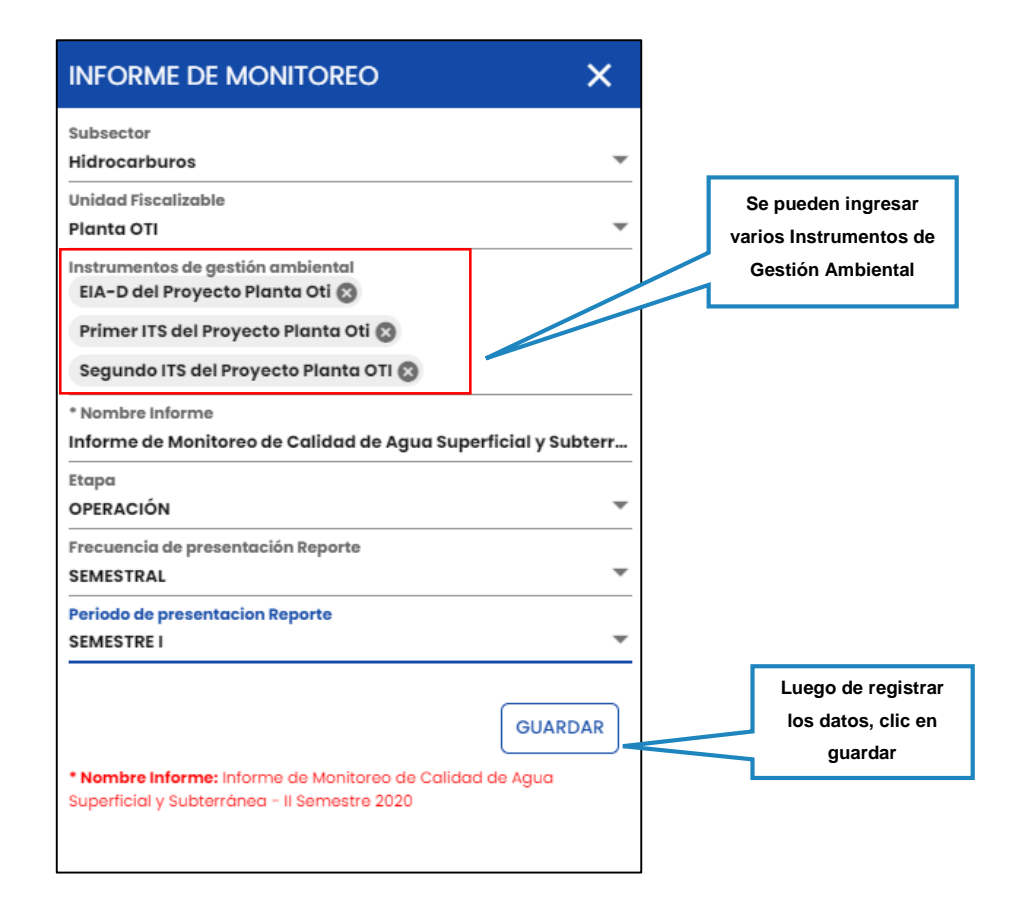

Se puede vincular más de un instrumento de gestión ambiental al informe de monitoreo registrado.

#### b) Copiar informe de monitoreo

Corresponde a la copia de la configuración de un informe de monitoreo ambiental antes registrado. Los pasos a seguir para copiar un informe son los siguientes:

• Clic derecho al informe de monitoreo que se usará como base de la COPIA.

|      | APLICACIONES        | REGISTRO DE INFORMES DE MONITOREO AMBIENTA | r 🛞                                                                                                    |                              |                |            |                             |               |                 |                  |
|------|---------------------|--------------------------------------------|----------------------------------------------------------------------------------------------------|------------------------------|----------------|------------|-----------------------------|---------------|-----------------|------------------|
| Subs | uector<br>la Inicio | Unidad Hiscalizable      Fecha Clerre      | BUSCAR                                                                                                    | • Nom                        | bre de informe |            |                             | (             | AGREGAR INFORME | DESCARGAR MANUAL |
| N*   | OPCIONES            | INFORME DE MONITOREO AMBIENTAL             | INSTRUMENTO DE GESTIÓN AMBIENTAL                                                                                |                              | ETAPA          | EXPEDIENTE | ESTADO                      | FECHA INICIAL | FECHA CIERRE    | REPORTE INFORME  |
| 1    | e 💼 🔊               | prueba-4                                   | EIA-D del Proyecto Planta Oti// Primer IT                                                                       | "S del Proyecto Planta Oti   | OPERACIÓN      |            | EN PROCESO                  | 04/01/2022    |                 | 2                |
| 2    | ar 💼 😒              | PRUI Copiar Informe                        | EIA-D del Proyecto Planta Oti// Primer IT                                                                       | "S del Proyecto Planta Oti// | . OPERACIÓN    |            | EN PROCESO                  | 04/01/2022    |                 | 2                |
| 3    | e 💼 🖋               | INFORME 4                                  | DE DATEMAN DE DE DE LE DE LE DE LE DE LE DE LE DE LE DE LE DE LE DE LE DE LE DE LE DE LE DE LE DE LE DE LE DE L | del Proyecto Planta Oti      | CONSTRUCCIÓN   |            | EN PROCESO                  | 04/01/2022    |                 | x 🖄              |
| 4    | ar 💼 😒              | Informe Prueba 2022 - Copy                 | Hacer clic en                                                                                                   | del Proyecto Planta Oti      | OPERACIÓN      |            | EN PROCESO                  | 04/01/2022    |                 | 2                |
| 5    | e 💼 🖋               | Informe Prueba 3                           | Copiar Informe                                                                                                  | del Proyecto Planta Oti      | OPERACIÓN      |            | EN PROCESO                  | 04/01/2022    |                 | x 🖄              |
| 6    | <b>*</b> ≈►         | Informe Prueba 2                           |                                                                                                    |                              | CONSTRUCCIÓN   |            | CONCLUIDO (11:35 - 04/01/2_ | 04/01/2022    | 04/01/2022      | X                |

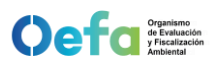

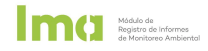

 Registrar los datos básicos del informe de monitoreo y crear el nuevo informe de monitoreo. Se podrá añadir o quitar instrumentos de gestión ambiental antes vinculados.

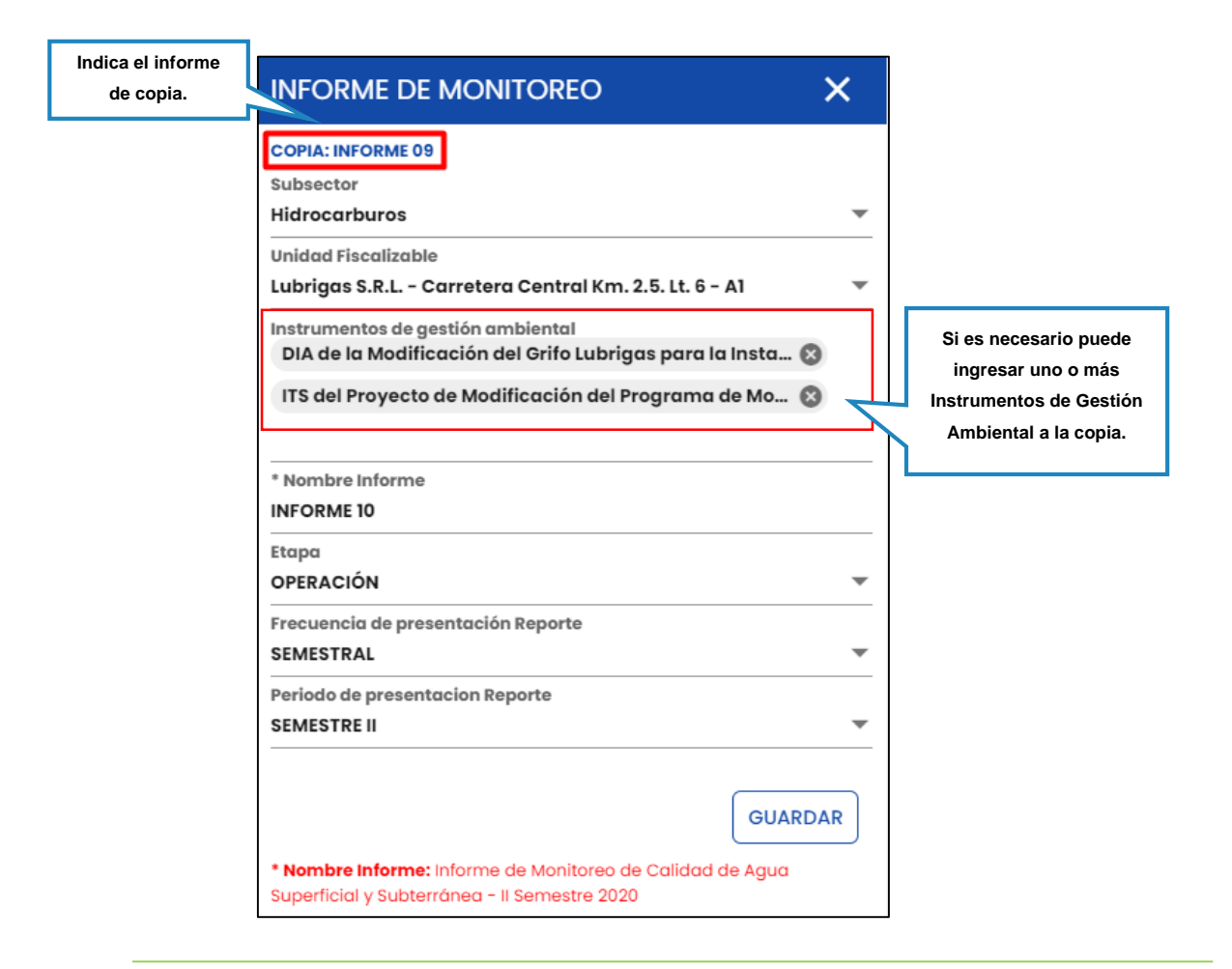

Al registrar al informe de monitoreo se desplegará de forma predeterminada todos los puntos de monitoreo y sus obligaciones declaradas en los instrumentos de gestión ambiental seleccionados.

| APU    | CACIONE | S         | Módulo de Reg | gistro de Informes c | de Monitoreo Ambiental 🛞                     |             |                                        |                   |              |             |          |                             |
|--------|---------|-----------|---------------|----------------------|----------------------------------------------|-------------|----------------------------------------|-------------------|--------------|-------------|----------|-----------------------------|
| ><br>¤ | Subse   | carburos  | 1             | Unidad Fiscalizat    | ble<br>Carretera Central Km. 2.5. Lt. 6 - A1 |             | Nombre Informe Monitore     INFORME 09 | 0                 |              |             |          |                             |
| 60     |         |           |               |                      |                                              |             | (                                      | SELECCIONAR PUNTO | AGREGAR PUNT | O ADICIONAI |          |                             |
| ۵.     | LIS     | TA DE RES | SULTADOS      |                      |                                              |             |                                        |                   |              |             |          |                             |
|        |         | NP        |               | NOMBRE PUNTO         | FUENTE PUNTO                                 | TIPO PUNTO  | ESTE/LONGITUD                          | NORTE/LATITUD     | ZONA         | DATUM       | PROYECCL | REF. DE LOCALIZACIÓN        |
| ×      | •       | 1         | *9 <b>¤</b> 0 | Al                   | PUNTO DE MONITOREO DEL I                     | RECEPTOR    | 287211/                                | 8667044/          | 18           | WGS84       | UTM      | A barlovento, cerca del tan |
|        | •       | 2         | *9=0          | A2                   | PUNTO DE MONITOREO DEL I                     | RECEPTOR    | 287248/                                | 8667093/          | 18           | WGS84       | UTM      | A sotavento, cerca de la sa |
|        | •       | 3         | *9≡0          | GI                   | PUNTO DE MONITOREO DEL I                     | RECEPTOR    | /                                      | /                 | -            | -           | -        | Cerca al tanque Nº2         |
|        | •       | 4         | *980          | G2                   | O DE MONITOREO DE L                          | 00000000    | ,                                      | ,                 |              |             | -        | Cerca a la Isla NºI         |
|        | •       | 5         | <b>*9</b> ∎0  | RI                   | PUNTO DE M                                   | nformación  | predeterminada                         | de pun            | tos de       |             | -        | Entre la Isla Nº1 y Nº2     |
|        |         |           |               |                      | r                                            | nonitoreo y | sus obligacione                        | s declarados      | s en los     |             |          |                             |
|        |         |           |               |                      | i                                            | nstrumentos | de gestión ambi                        | ental selecci     | onados.      |             |          |                             |

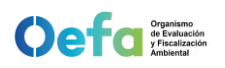

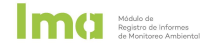

#### 3.3. Registro de resultados

Corresponde a la primera sección de los informes de monitoreo ambiental para el registro de resultados de monitoreo de acuerdo a las obligaciones establecidas en el IGA, mandatos, medidas, entre otros.

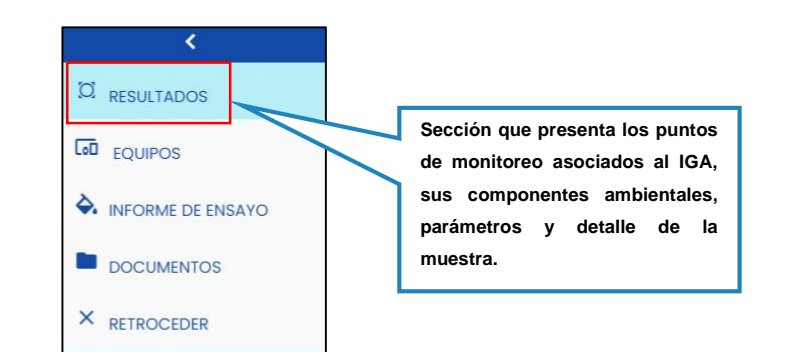

| APU    | Módulo de Registro de Informes d                               | le Monitoreo Ambiental 🛞                    |   |                      |                   |             |              |           |                              |
|--------|----------------------------------------------------------------|---------------------------------------------|---|----------------------|-------------------|-------------|--------------|-----------|------------------------------|
| ><br>¤ | Subsector Unidad Fiscalizab<br>Hidrocarburos T Ubrigas S.R.L - | le<br>Carretera Central Km. 2.5. Lt. 6 - A1 | * | Nombre Informe Monit | toreo             |             |              |           |                              |
| 60     |                                                                |                                             |   |                      | SELECCIONAR PUNTO | AGREGAR PUN | TO ADICIONAI | >         | 949494949494<br>74949494949  |
| ۵.     | LISTA DE RESULTADOS                                            |                                             |   |                      |                   |             |              |           |                              |
|        | N <sup>o</sup> NOMBRE PU.                                      | FUENTE PUNTO TIPO PUNTO                     |   | ESTE/LONGITUD        | NORTE/LATITUD     | ZONA        | DATUM        | PROYECCL. | REF. DE LOCALIZACIÓN         |
| ×      | • 1 + <b>€ ₽ ⊡</b> GI                                          | ODE MONITOREO DEL I RECEPTOR                |   | 287021/              | 8667287/          | 18          | WGS84        | UTM       | Cerca a la salida de autos   |
|        | ▶ 2 ♀ ◙ : PUNTO PRUEBA 2                                       |                                             | - | /75° 45' 0.2456'''   | /12º 25' 30.25''  | -           | WGS84        | GEOGRAFIC | A 50 METROS DEL RIO          |
|        | ▶ 3 ♀ 🖸 : PUNTO PRUEBA 3                                       | En esta pestaña se muestra                  |   | /-75.8964            | /-12.4567         | -           | WGS84        | GEOGRAFIC | A 15 METROS DE LA AVENIDA    |
|        | ▶ 4 🔆 🖓 🗖 🖸 RI                                                 | todos los puntos,                           |   | 287009/              | 8667260/          | 18          | WGS84        | UTM       | Patio de maniabras           |
|        | R < 1 > 31                                                     | componentes ambientales y                   |   |                      |                   |             |              |           | 1 de 1 páginas (4 artículos) |
|        |                                                                | parámetros seleccionados o<br>agregados.    | ' |                      |                   |             |              |           |                              |
|        |                                                                |                                             |   |                      |                   |             |              |           |                              |
|        |                                                                |                                             |   |                      |                   |             |              |           |                              |

#### a) Herramientas del punto de monitoreo

Corresponde a las herramientas que se despliegan en los puntos de monitoreo IGA y puntos adicionales al IGA en la Lista de Resultados.

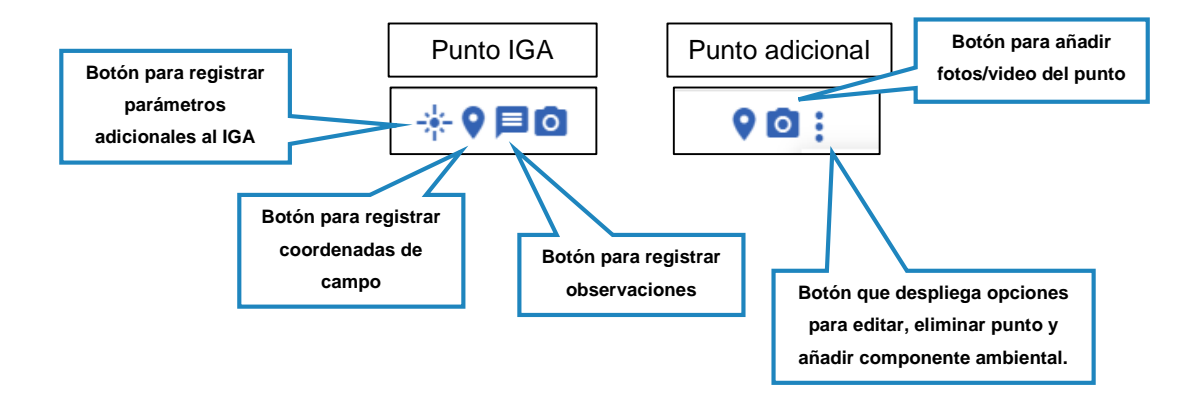

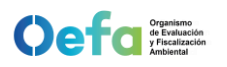

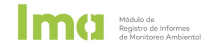

Los botones principales son los siguientes:

 Agregar parámetros adicionales al Punto del IGA
 Al hacer clic en este icono se despliega una ventana lateral con el componente ambiental, normas y parámetros adicionales. Hacer clic en el check box para añadir parámetros y nuevos componentes ambientales.

|                                                | Lista de parámetros adicionales MOSTRAR                                                                                                    | Muestra                                    |
|------------------------------------------------|----------------------------------------------------------------------------------------------------|--------------------------------------------|
|                                                | <ul> <li>AIRE</li> </ul>                                                                                                    | parámetros<br>adicionales                  |
|                                                | AIRE AMBIENTAL  C EMISIONES ATMOSFÉRICAS EMISIONES ATMOSFÉRICA DE COMBUSTIÓN  EMISIONES ATMOSFÉRICA DE PROCESOS  DIOTA  CAMPO ELECTROMAGNÉTICO  INFRAESTRUCTURA  NUIDO Y VIBRACIONES  SEDIMENTO                                                                                                    |                                            |
|                                                | > SUELO                                                                                                    |                                            |
|                                                | Lista de parametros                                                                                                    |                                            |
|                                                | Buscar Parámetro                                                                                                    | QX                                         |
|                                                | PARÁMETROS CON NORMA                                                                                                    |                                            |
| Clic en el check box<br>para añadir parámetros | <ul> <li>Canadian Environmental Quality Guidelines</li> <li>D.S. N° 003-2008-MINAM</li> <li>D.S. N° 003-2017-MINAM</li> </ul>                                                                                                    |                                            |
| ambientales                                    | ✓ D.S. № 010-2019-MINAM                                                                                                    |                                            |
|                                                | Tabla 9. Requerimientos Técnicos para Estaciones Meteor         ✓ Tabla 2: Părămetros a Priorizar en Función a las Fuentes V.         ✓ V       Fisico / Químico         ✓ Sulfuro de hidrógeno (H2S) (Único, mg/m³)         ✓ Propiedades Físicas y Agregadas         ✓ Material particulado con diámetro menor a 10.         Material particulado con diámetro menor a 2,5         > D.S. № 014-2010-MINAM | ológica:<br>inculad:<br>micras (<br>micras |

Una vez seleccionado los parámetros adicionales se añadirán como nuevos registros en el punto de monitoreo seleccionado.

| 1       Image: Componente ambiental/procedencia de la muestra/procedencia específica de la muestra         Componente ambiental/procedencia de la muestra/procedencia específica de la muestra         AIRE// AIRE AMBIENTAL         AIRE// AIRE AMBIENTAL         AIRE// EMISIONES ATMOSFÉRICAS// EMISIONES ATMOSFÉRICA DE PROCESOS | N°  | N                  | IOMBRE PUNTO        | FUENTE PUNTO                            | TIPO PUNTO     |      |
|----------------------------------------------------------------------------------------------------|-----|--------------------|---------------------|-----------------------------------------|----------------|------|
| COMPONENTE AMBIENTAL/ PROCEDENCIA DE LA MUESTRA/ PROCEDENCIA ESPECÍFICA DE LA MUESTRA     AIRE// AIRE AMBIENTAL     AIRE// AIRE AMBIENTAL     AIRE// EMISIONES ATMOSFÉRICAS// EMISIONES ATMOSFÉRICA DE PROCESOS                                                                                                    | • 1 |                    | 31                  | PUNTO DE MONITOREO DEL I                | RECEPTOR       |      |
| AIRE// AIRE AMBIENTAL     Nuevo registro de     ambiental y p                                                                                                    |     | COMPONENTE AMBI    | IENTAL/ PROCEDENCIA | DE LA MUESTRA/ PROCEDENCIA ESPECÍFICA D | E LA MUESTRA   |      |
| AIRE// EMISIONES ATMOSFÉRICAS// EMISIONES ATMOSFÉRICA DE PROCESOS     ambiental y p                                                                                                    | •   | AIRE// AIRE AMBIEN | NTAL                |                                         | Nuevo registro | le o |
|                                                                                                    | •   | AIRE// EMISIONES # | ATMOSFÉRICAS// EMI  | ISIONES ATMOSFÉRICA DE PROCESOS         | ambiental y    | par  |

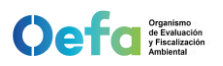

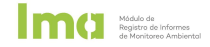

Agregar coordenadas

Al hace clic en este ícono se despliega una ventana para registrar coordenadas obtenidas en campo de un punto de monitoreo IGA y/o punto adicional, referencia de localización y alguna observación que se requiera precisar. Hacer clic en guardar para agregar los datos registrados.

| COORDE                                                                                                    | NADA | l .                        |   |                              |                | × |  |
|----------------------------------------------------------------------------------------------------|------|----------------------------|---|------------------------------|----------------|---|--|
| Punto: Gl                                                                                                    |      |                            |   |                              |                |   |  |
| Proyección<br>UTM                                                                                                    | •    | Coord. Este<br>258634.1234 | 4 | Coord. Norte<br>8657412.9876 | Altitud<br>123 |   |  |
| Datum<br>WGS84                                                                                                    | ~    | Zona<br>18                 | - | Precisión<br>5               |                |   |  |
| Referencia<br>a 20 metros de la comunidad                                                                                                    |      |                            |   |                              |                |   |  |
| a 20 metros de la comunidad<br>Observaciones<br>Se actualizo la coordenada del instrumento de gestión ambiental<br>GUARDAR<br>Clic para agregar<br>coordenadas. |      |                            |   |                              |                |   |  |

- Agregar Observación |=
  - Al hacer clic en este ícono se despliega una ventana para registrar observaciones sobre el punto de monitoreo. Hacer clic en ACEPTAR para guardar descripción registrada.

| Las obligaciones de monitoreo ambiental (puntos de monitoreo,<br>coordenadas y componentes ambientales) provienen del IGA |                   |
|----------------------------------------------------------------------------------------------------|-------------------|
| seleccionado                                                                                                    | Clic para guardar |
| Observación                                                                                                    | observación.      |
|                                                                                                    | _                 |

Agregar Foto y/o Video

Al hacer clic en este ícono se despliega una ventana lateral para añadir fotos y/o video en formatos "png", "jpg", "jpeg" y "mp4", respectivamente. Hacer clic en SELECCIONAR FOTO Y/O VIDEO para añadir adjuntos, los cuales se visualizarán en la ventana. Finalmente, hacer clic en GUARDAR para almacenar los adjuntos.

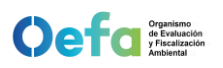

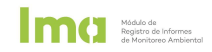

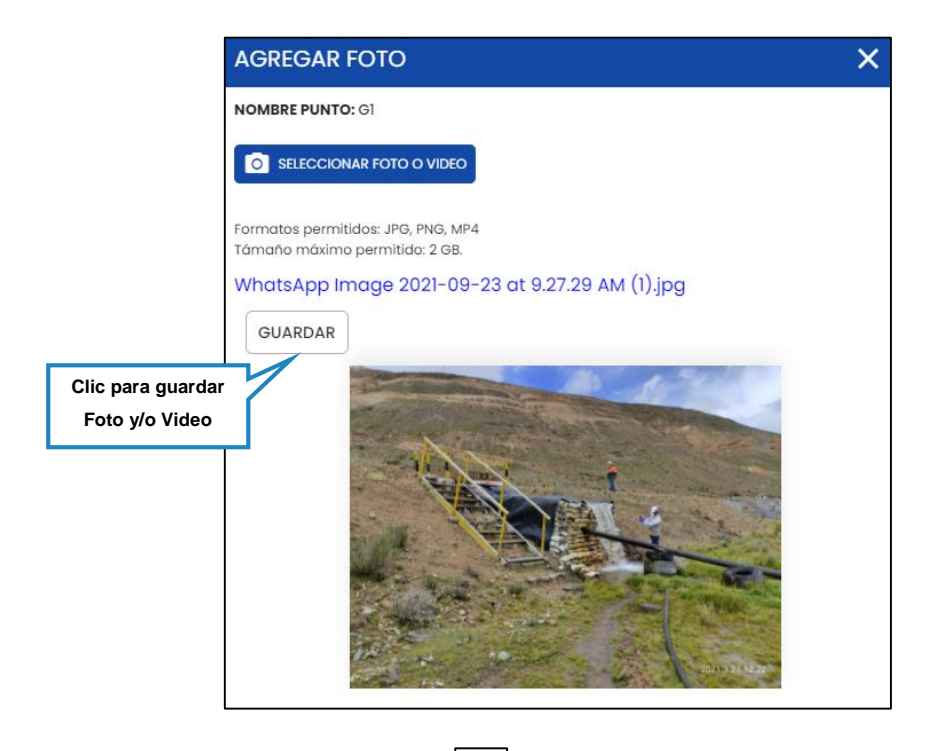

 Opciones de punto adicional
 Corresponde al ícono disponible para el registro de puntos adicionales añadidos en la lista de resultados y comprende tres opciones:

| Editar Punto       |
|--------------------|
| Eliminar Punto     |
| Agregar Componente |

Hacer clic en "EDITAR PUNTO" para editar los datos consignados en el punto de monitoreo adicional registrado. Hacer clic en el botón "GUARDAR" para mantener los cambios.

| Nº  |        | NOMBRE PUNTO       |       |
|-----|--------|--------------------|-------|
| ▶ 1 | ÷+ ♥ F | <b>G</b> 2 G2      | Edita |
| ▶ 2 | 9 🖸    | PUNTO PRUEBA 1     | Punto |
| ▶ 3 | 9 🖸    | Editar Punto       |       |
| ▶ 4 | ÷ 9 E  | Eliminar Punto     |       |
|     |        | Agregar Componente |       |

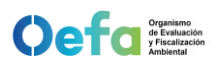

| Nombre del administrado<br>FRONTERA ENERGY DEL PERU S.A.<br>Unidad Fiscalizable<br>Lote 192 (Ex Lote 1–AB) |         |                               | Se pueden editar: El nombre<br>punto de monitoreo, tipo de p<br>fuente de obligación, descrip<br>coordenadas y referencia | e del<br>unto,<br>ción,<br>de |
|----------------------------------------------------------------------------------------------------|---------|-------------------------------|----------------------------------------------------------------------------------------------------|-------------------------------|
| Nombre del administrado<br>FRONTERA ENERGY DEL PERU S.A.<br>Unidad Fiscalizable<br>Lote 192 (Ex Lote 1–AB) |         |                               | Se pueden editar: El nombre<br>punto de monitoreo, tipo de p<br>fuente de obligación, descrip<br>coordenadas y referencia | e del<br>unto,<br>ción,<br>de |
| Unidad Fiscalizable<br>Lote 192 (Ex Lote 1-AB)                                                             |         |                               | fuente de obligación, descrip<br>coordenadas y referencia                                                                 | ción,<br>de                   |
| Lote 192 (Ex Lote 1-AB)                                                                                    |         |                               | coordenadas y referencia                                                                                                  | de                            |
| Nombre Pto Monitoreo                                                                                       |         |                               |                                                                                                    |                               |
| Nombre Pto Monitoreo                                                                                       |         |                               | localización.                                                                                                    |                               |
| A000                                                                                                    |         |                               |                                                                                                    |                               |
| Fuente Pto. Monitoreo<br>PUNTO ADICIONAL                                                                   | -       | Tipo Pto. Monitoreo<br>EMISOR | -                                                                                                    |                               |
| Fuente de Obligación<br>MEDIDA ADMINISTRATIVA                                                              | •       | Descripción                   |                                                                                                    |                               |
| Localización<br>Tiene Coordenadas                                                                          |         |                               |                                                                                                    |                               |
| Referencia de Localizac Clic en                                                                            | GUAR    | DAR para                      |                                                                                                    |                               |
| almace                                                                                                    | nar los | s cambios                     |                                                                                                    |                               |

Mádulo de Registro de Informes de Monitorno Ambientei

Hacer clic en "ELIMINAR PUNTO" para quitar el punto creado de la lista de resultados. Se desplegará una ventana para confirmar la eliminación del punto, hacer clic en "ACEPTAR" para efectuar la acción, caso contrario hacer clic sobre el botón "CANCELAR.

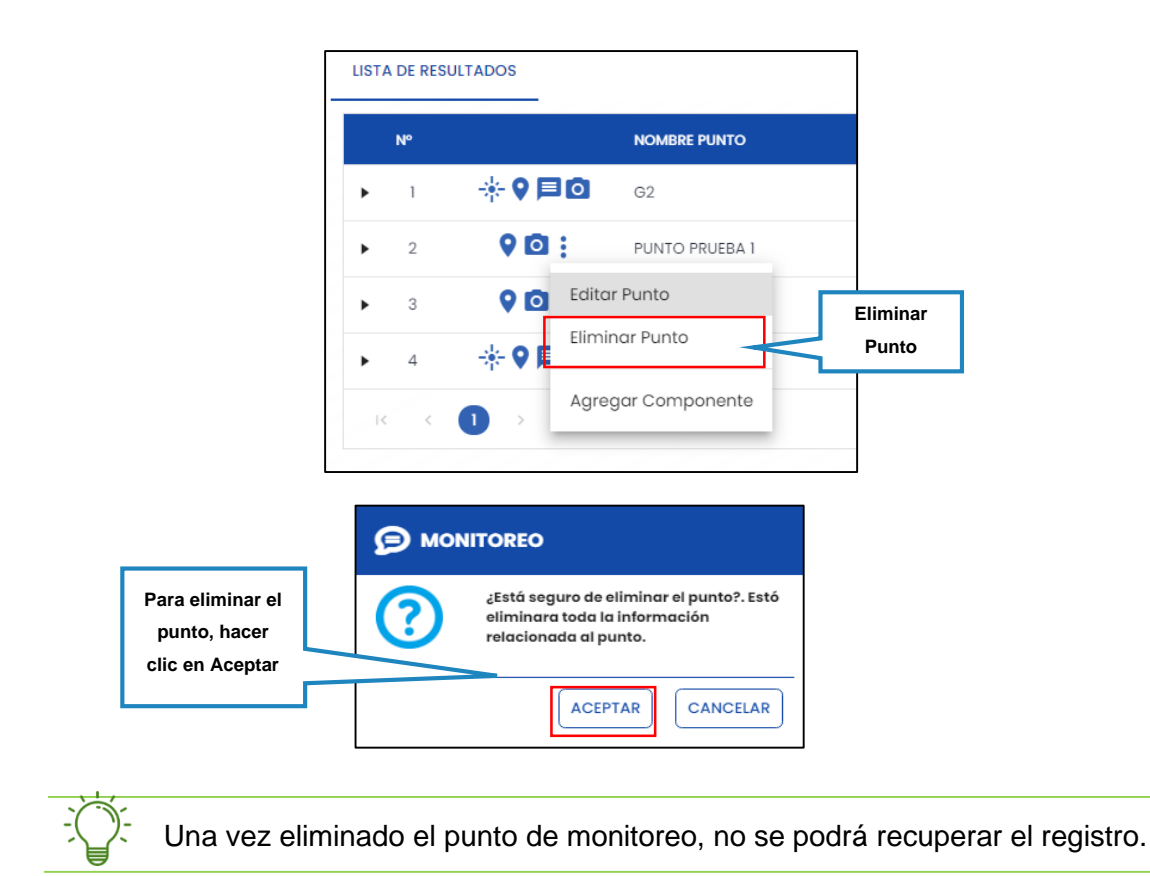

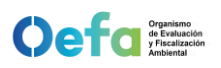

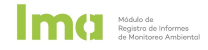

Hacer clic en "AGREGAR COMPONENTE" para agregar componentes ambientales a un punto de monitoreo adicional creado. Se desplegará una ventana lateral, hacer clic en el check box para añadir componentes ambientales.

| 2     PUNTO NUEVO 7     Editar Punto     COMP     Editar Punto     Eliminar Punto     Eliminar Punto     Espec     BIOTA     Agregar Componente     ESPEC     COMPONENTE     Agua     Agua     Agua     Aire     BIOTA     CAMPO ELECTROMAGNÉTICO     DINFRAESTRUCTURA     CAMPO VIBRACIONES | Agregar<br>componente                                                        |
|----------------------------------------------------------------------------------------------------|------------------------------------------------------------------------------|
| SEDIMENTO    SUELO                                                                                                    | Se puede añadir algún<br>componente ambiental<br>adicional al que se agregó. |

Opciones de componente ambiental

Corresponde al ícono disponible para el registro de puntos adicionales añadidos en la lista de resultados y comprende dos opciones:

| Agregar Parámetros  |
|---------------------|
| Eliminar Componente |

Hacer clic en "AGREGAR PARÁMETROS" para añadir parámetros de normativas en un componente ambiental.

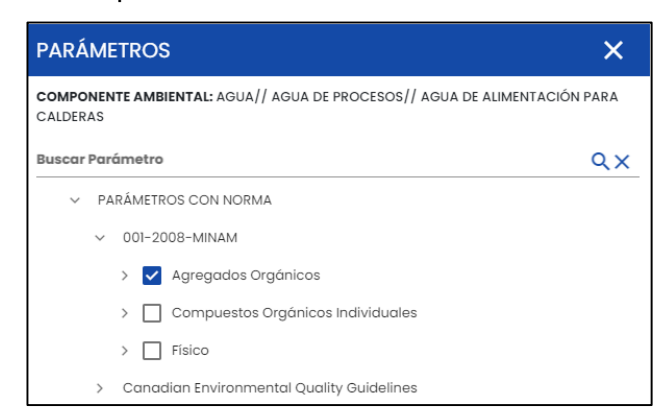

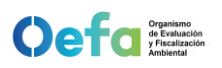

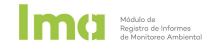

Hacer clic en "ELIMINAR COMPONENTE" para quitar el componente ambiental del punto de monitoreo de la lista de resultados. Se desplegará una ventana para confirmar la eliminación del componente ambiental, hacer clic en "ACEPTAR" para efectuar la acción, caso contrario hacer clic sobre el botón "CANCELAR.

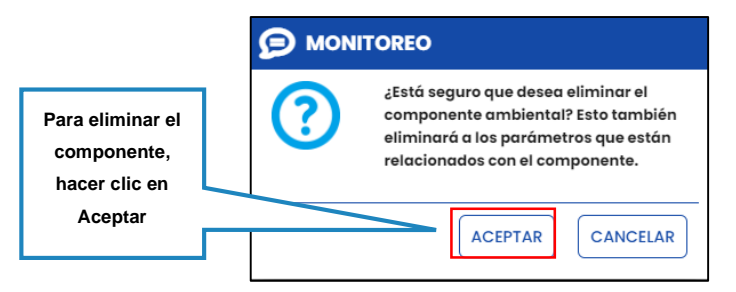

#### b) Seleccionar puntos de monitoreo IGA

Opción que permite seleccionar o quitar la selección a puntos de monitoreo de los instrumentos de gestión ambiental vinculados al informe de monitoreo y puntos adicionales añadidos en otros informes. Para ello, realizar lo siguiente:

 Hacer clic en la opción "SELECCIONAR PUNTO", se desplegará una ventana con dos opciones: "PUNTOS DEL IGA" y "OTROS INFORMES".

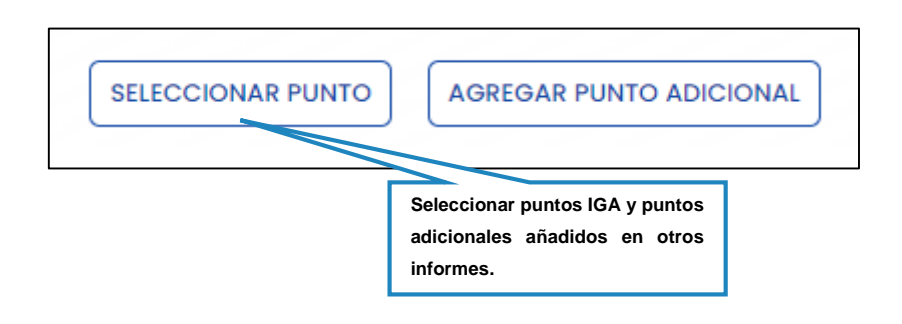

Puntos del IGA

Hacer clic en la primera pestaña "PUNTOS DEL IGA" para visualizar la lista de puntos de monitoreo de los instrumentos de gestión ambiental vinculados al informe de monitoreo creado.

Para quitar un punto de la lista de resultados, hacer clic en el check box y desactivar la casilla.

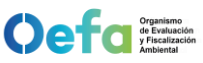

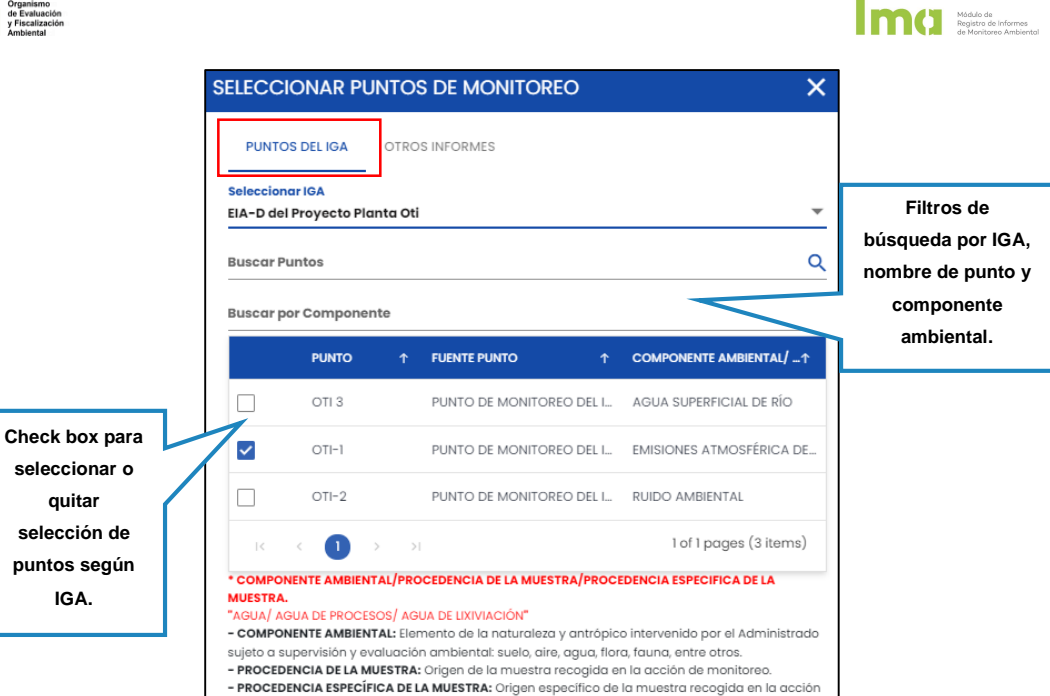

• Otro informes

de monitoreo.

Hacer clic en la segunda pestaña "OTROS INFORMES" para obtener los puntos de monitoreo adicionales registrados en otros informes. Para añadir un punto a la lista de resultados, hacer clic en el check box vactivar la casilla.

|                      | SELECCIONAR PUNTOS DE MONITO | DREO X                 |              |
|----------------------|------------------------------|------------------------|--------------|
| Filtros de           | PUNTOS DEL IGA               |                        |              |
| búsqueda por         | Nombre Informe               |                        |              |
| nombre de            | Desde 🗮                      | Hasta                  |              |
| Informe              | BUSCAR INFORME CANCELAR      | $\checkmark$           | Búsqueda por |
|                      | N° INFORME MONITOREO         | FECHA REGISTRO         | fecha de     |
|                      | ▼ 1 Informe Prueba 2         | 04/01/2022             | creación del |
|                      | PUNTO                        | FUENTE PUNTO           | informe      |
|                      | PUNTO ADICIONAL 1            | PUNTO ADICIONAL        |              |
| Check box para       | PUNTO ADICIONAL 2            | PUNTO ADICIONAL        |              |
| seleccionar o quitar | ► 2 INFORME 4                | 04/01/2022             |              |
| selección de         | ► 3 Informe Prueba 2022      | 04/01/2022             |              |
| puntos de            | ▼ 4 Informe Prueba 3         | 04/01/2022             |              |
| monitoreo            | PUNTO                        | FUENTE PUNTO           |              |
|                      | PUNTO ADICIONAL 3            | PUNTO ADICIONAL        |              |
|                      |                              | 1 of 1 pages (4 items) |              |

#### c) Agregar Punto Adicional

Opción que permite añadir puntos adicionales al instrumento de gestión ambiental que, por un mandato, normativa, medida administrativa, entre otros; resulta obligatorio reportar en el informe de monitoreo. Para ello, realizar los siguientes pasos:

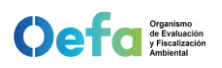

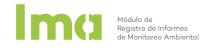

 Hacer clic en la opción "AGREGAR PUNTO ADICIONAL", se desplegará una ventana con cuatro pestañas: "AGREGAR PUNTO", "AGREGAR COMPONENTE", "AGREGAR PARÁMETROS" y "LISTA PARÁMETROS".

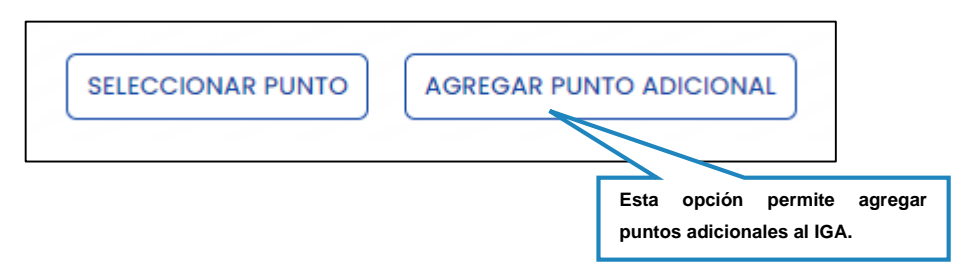

Agregar punto

Registrar los datos del punto de monitoreo, para ello añadir el nombre del punto, el tipo de punto de monitoreo, la fuente de obligación, descripción de la obligación, coordenadas y referencia de localización.

| Pestaña 1                                       | PUNTOS ADICIONA                                                                                        | ALES              | NTE AGREGAR PARÅMETROS             | ETAPA - F > |                                               |
|-------------------------------------------------|----------------------------------------------------------------------------------------------------|-------------------|------------------------------------|-------------|-----------------------------------------------|
|                                                 | Sub sector<br>Hidrocarburos<br>Nombre del administrado<br>FRONTERA ENERGY DEL F<br>Unidad Fiscalizable | o<br>PERU S.A.    |                                    |             |                                               |
|                                                 | Nombre Pto Monitoreo                                                                                   |                   |                                    |             | Agregar Nombre<br>de punto                    |
|                                                 | Fuente Pto. Monitoreo PUNTO ADICIONAL Fuente de Obligación                                             | •                 | Tipo Pto. Monitoreo<br>Descripción |             |                                               |
| Check box para añadir<br>coordenadas del punto. | Proyección<br>UTM<br>Datum                                                                             | Coord. Este       | Coord. Norte                       |             | Al finalizar el registro,                     |
|                                                 | WGS84  Tiene Altitud Referencia de Localizad                                                           | Zona 💌<br>Altitud |                                    |             | clic en Guardar para<br>pasar a la pestaña 2. |
|                                                 |                                                                                                    |                   | [                                  | GUARDAR     |                                               |

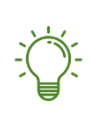

Para declarar que un punto de monitoreo no tiene coordenadas y/o altitud, hacer clic en el check box "Tiene Coordenadas" y/o "Tiene Altitud" y desactivar la casilla.

Agregar componente

Hacer clic en el check box para registrar el componente ambiental, procedencia de muestra, procedencia específica de la muestra y/o detalle de la muestra del punto de monitoreo.

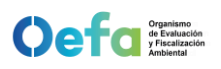

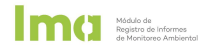

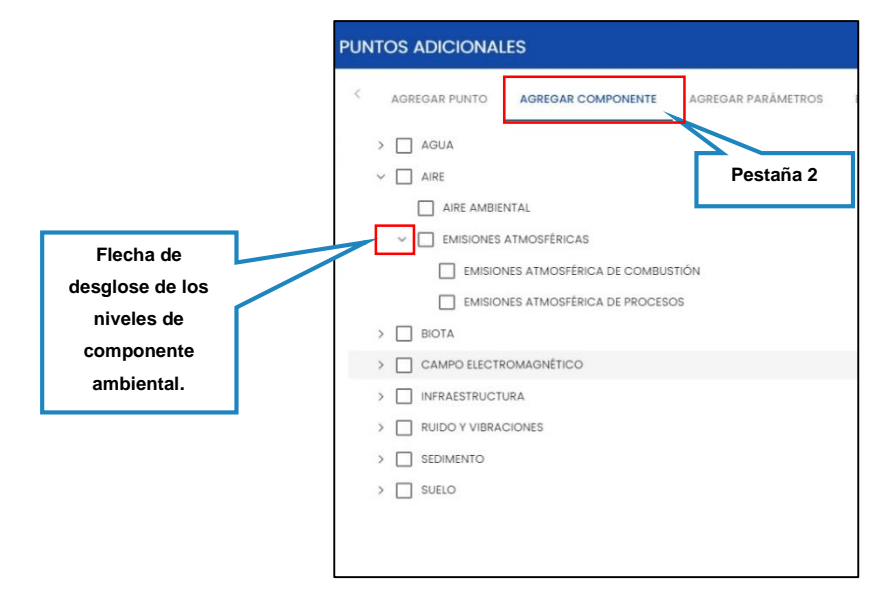

Al terminar de seleccionar el componente ambiental, automáticamente se desplegará la pestaña 3: "AGREGAR PARÁMETROS".

• Agregar parámetros

Hacer clic en el check box para registrar los parámetros por normativas de calidad ambiental, categorías, subcategorías y tipos de parámetros del punto de monitoreo. También se pueden seleccionar parámetros no asociados a normativas.

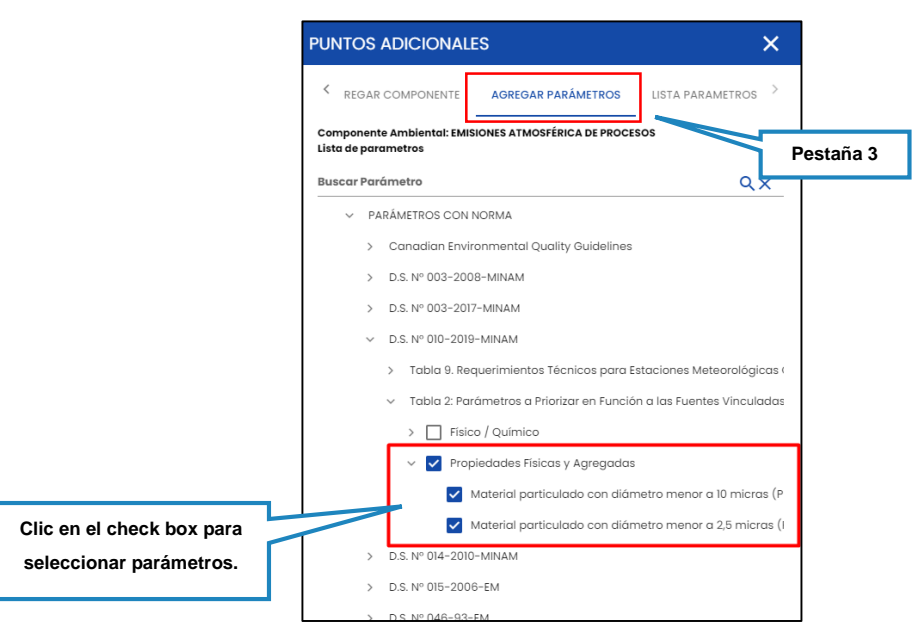

• Lista parámetros

Validar los parámetros seleccionados por componente ambiental y hacer clic en FINALIZAR para crear el punto de monitoreo con todos sus atributos.

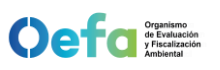

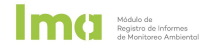

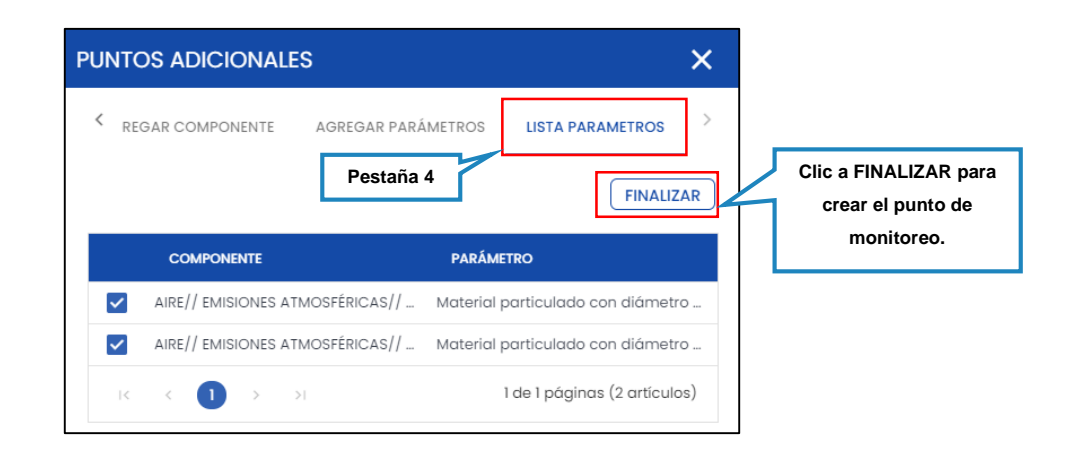

Agregar otros componentes ambientales y parámetros
 Antes de FINALIZAR, retornar a la pestaña "AGREGAR COMPONENTE" y seleccionar el nuevo componente ambiental haciendo clic en el check box.

|                                       |                                               | PUNTOS ADICIONALES                                                   | ×                                                          |                      |
|---------------------------------------|-----------------------------------------------|----------------------------------------------------------------------|------------------------------------------------------------|----------------------|
| [                                     | Pestaña 2                                     | AGREGAR COMPONENTE AGREGAR PARÁMETROS                                | LISTA PARAMETR >                                           |                      |
|                                       |                                               | <ul> <li>&gt; AGUA</li> <li>&gt; AIRE</li> <li>&gt; BIOTA</li> </ul> | Retornar a la pesta<br>para añadir otr<br>componente ambie | aña 2<br>o<br>ental. |
|                                       |                                               | CAMPO ELECTROMAGNÉTICO     INFRAESTRUCTURA     VIBRACIONES           |                                                            |                      |
| Flecha de<br>de los n<br>comp<br>ambi | e desglose<br>iiveles de<br>onente<br>iental. | RUIDO AMBIENTAL     RUIDO INTERIOR     VIBRACIONES AMBIENTALES       |                                                            |                      |
|                                       |                                               | >  SEDIMENTO SUELO                                                   |                                                            |                      |

Seleccionar los parámetros del componente ambiental, hacer clic en la pestaña "LISTA PARÁMETROS", validar la información seleccionada y hacer clic en FINALIZAR.

| PUNTOS ADICIONALES                                                                                                    |                                     | ×                    |                     |
|----------------------------------------------------------------------------------------------------|-------------------------------------|----------------------|---------------------|
| REGAR COMPONENTE ACCEPTED ACCEPTED A | sregar parámetros LISTA<br>estaña 4 | PARAMETROS           |                     |
| COMPONENTE                                                                                                    | PARÁMETRO                           |                      | Revisar y luego dar |
| AIRE// EMISIONES ATMOS                                                                                                    | FÉRICAS// Material particulo        | ado con diámetro     | click en FINALIZAR  |
| AIRE// EMISIONES ATMOS                                                                                                    | FÉRICAS// Material particulo        | ado con diámetro     |                     |
|                                                                                                    | 1 de 1 pá                           | iginas (2 artículos) |                     |

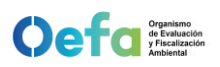

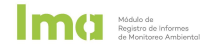

#### Finalizar

Al hacer clic en el botón FINALIZAR, se desplegará una ventana para confirmar la creación del punto, sus componentes ambientales y parámetros seleccionados.

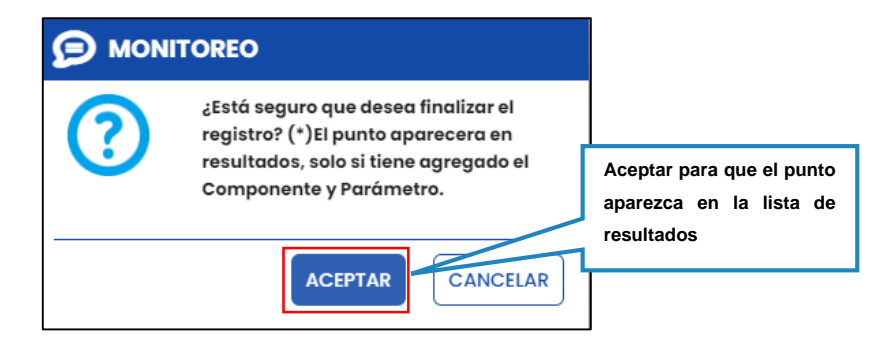

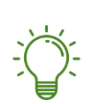

Si se omitió el registro de algún parámetro, antes de dar clic en FINALIZAR, se puede retornar al componente ambiental y seleccionar los parámetros que se requiere adicionar.

#### d) Agregar componente ambiental Biota

Opción para añadir grupos taxonómicos y parámetros biológicos, se encuentra disponible al agregar un punto adicional o al agregar componentes ambientales en un punto de monitoreo IGA. Para iniciar su registro, hacer clic en el ícono  $\bigoplus$ 

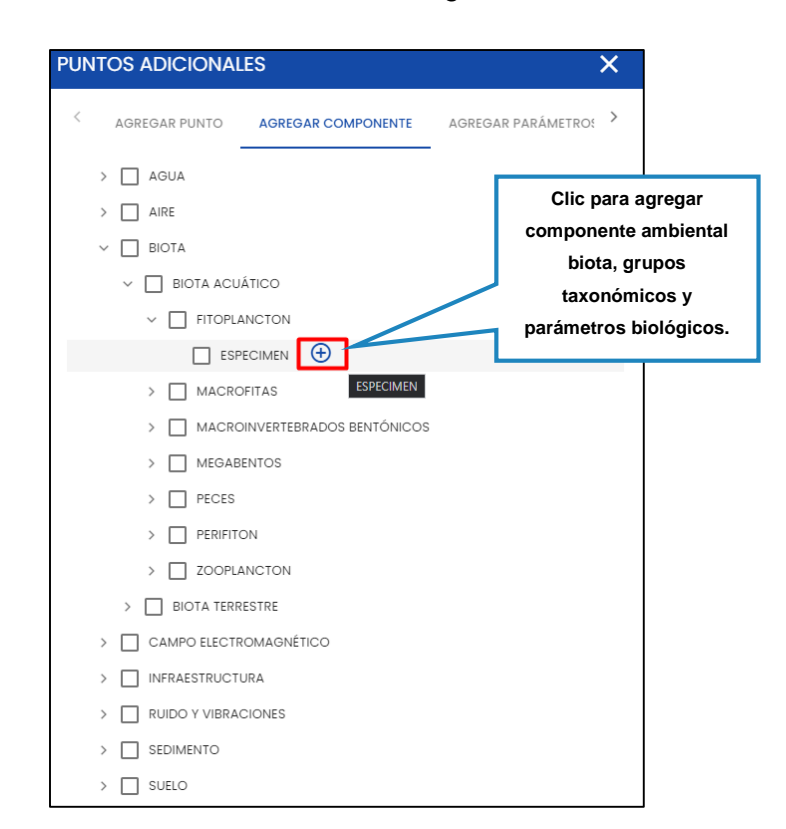

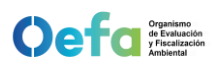

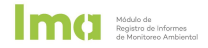

• Listas taxonómicas

Hacer clic en el check box para seleccionar grupos taxonómicos y realizar búsqueda por filtros de búsqueda por Reino, Phyllum, Clase, Orden, Familia, Genero y Especie.

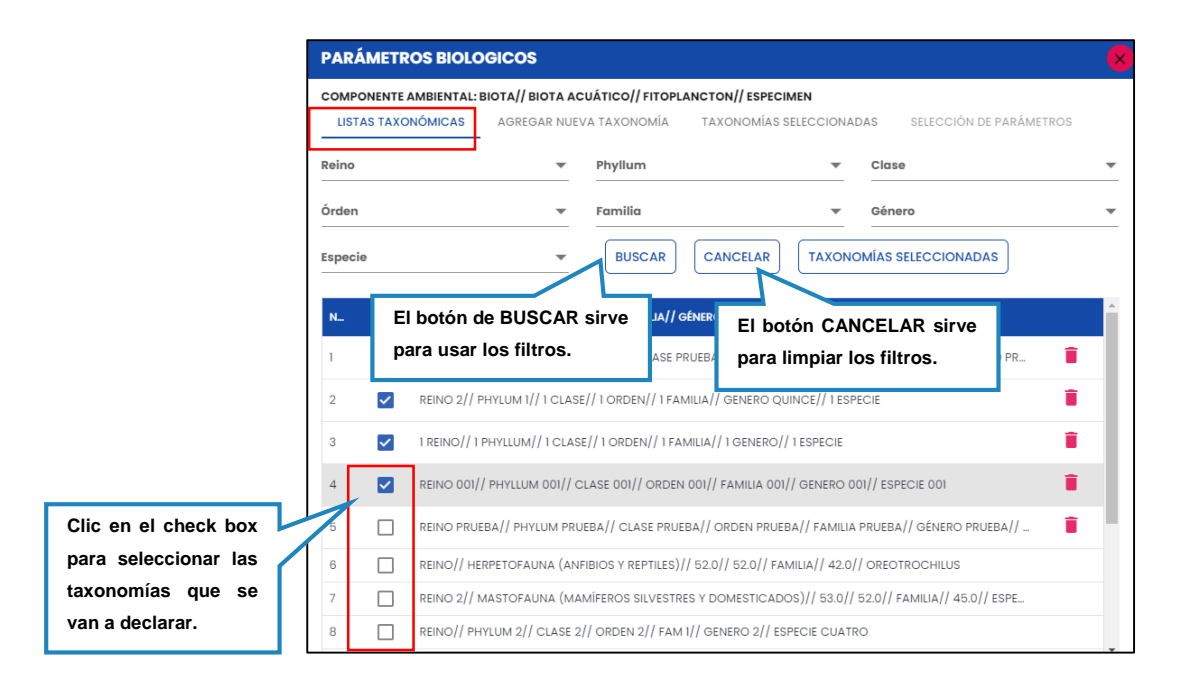

• Agregar nueva taxonomía

Hacer clic en la segunda pestaña para añadir nuevo grupo taxonómico de forma masiva importando una plantilla (a) y/o registrando cada grupo taxonómico individualmente (b).

|                        | PARÁMETROS BIOLOG        | BICOS                       |                           | ×            |
|------------------------|--------------------------|-----------------------------|---------------------------|--------------|
|                        | COMPONENTE AMBIENTAL: BI | AGREGAR NUEVA TAXONOMÍA     | EN ECCIONADAS SELECCIÓN D | ► PARÁMETROS |
|                        | DESCARGAR PLANTILLA      |                             |                           |              |
| (a) DESCARGAR          | Nuevo reino              |                             |                           | ₿×           |
| la plantilla en        | Phyllum                  | Hacer clic para IMPORTAR el | <b></b>                   | €            |
| Excel para<br>ingresar | Clase                    | taxonómicos.                | <b>.</b>                  | ⊕            |
| taxonomías.            | Órden                    | L                           |                           | Ð            |
|                        | Familia                  |                             | *                         | Ð            |
|                        | Género                   |                             | Ŧ                         | ⊕            |
|                        | Especie                  |                             | Ŧ                         | Ð            |
|                        |                          |                             | CANCELAR GUARDAR          | )            |

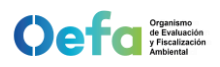

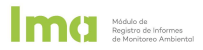

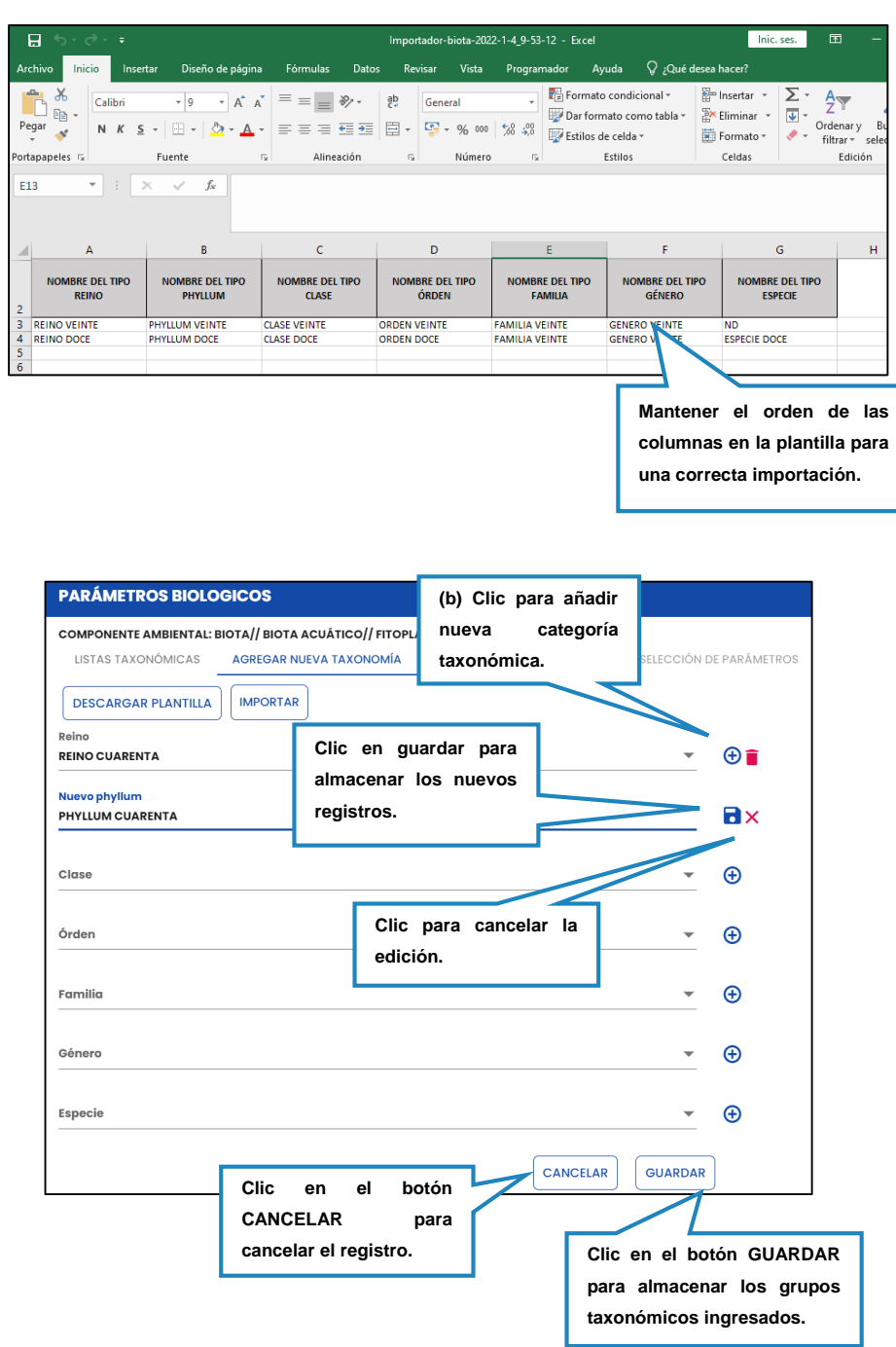

• Taxonomías seleccionadas

Hacer clic en el botón "TAXONOMÍAS SELECCIONADAS" para visualizar los grupos taxonómicos añadidos y registrar los parámetros a reportar.

| PARÁMETROS BIOLO      | ogicos          |                  |                       |                    | K          |
|-----------------------|-----------------|------------------|-----------------------|--------------------|------------|
| COMPONENTE AMBIENTAL: | ΒΙΟΤΑ// ΒΙΟΤΑ Α | CUÁTICO// FITOPL | ANCTON// ESPECIMEN    |                    |            |
| LISTAS TAXONÓMICAS    | AGREGAR NUE     | VA TAXONOMÍA     | TAXONOMÍAS SELECCIONA | DAS SELECCIÓN DE   | PARÁMETROS |
| Reino                 | •               | Phyllum          | •                     | Clase              | •          |
| Órden                 | •               | Familia          | -                     | Género             | ~          |
| Especie               | •               | BUSCAR           |                       | OMÍAS SELECCIONADA | s          |

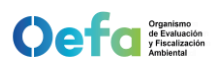

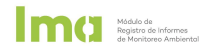

#### • Seleccionar parámetros

Hacer clic en el botón "SELECCIONAR PARÁMETROS" para añadir parámetros biológicos por grupo taxonómico seleccionado. Y, marcar el check box para seleccionar parámetros de acuerdo a las normativas o tipos de parámetros establecidos.

|                       | PARÁMETROS BIOLOGICOS                                                                                                    | ×                                                                                                    |
|-----------------------|----------------------------------------------------------------------------------------------------|----------------------------------------------------------------------------------------------------|
|                       | COMPONENTE AMBIENTAL: BIOTA// BIOTA ACUÁTICO// FITOF                                                                                                    | PLANCTON// ESPECIMEN                                                                                                    |
|                       | LISTAS TAXONÓMICAS AGREGAR NUEVA TAXONOMÍA                                                                                                    | TAXONOMÍAS SELECCIONADAS SELECCIÓN DE PARÁMETROS                                                                                                    |
| -                     |                                                                                                    |                                                                                                    |
| Clic en el botón para | SELECCIONAR PARAMETROS                                                                                                    |                                                                                                    |
| añadir parámetros a   | REINO// PHYLLUM// CLASE// ÓRDEN// FAMILIA// GÉN                                                                                                    | IERO// ESPECIE                                                                                                    |
| los grupos            | ► REINO PRUEBAS// PHYLLUM PRUEBAS// CLASE PRUE                                                                                                    | EBAS// ORDEN PRUEBAS// FAMILIA PRUEBAS// GENERO PRUEBAS// ESPECIE                                                                                                    |
| taxonómicos           |                                                                                                    |                                                                                                    |
| seleccionados.        |                                                                                                    |                                                                                                    |
|                       |                                                                                                    |                                                                                                    |
|                       |                                                                                                    |                                                                                                    |
|                       |                                                                                                    |                                                                                                    |
|                       |                                                                                                    |                                                                                                    |
|                       |                                                                                                    |                                                                                                    |
|                       |                                                                                                    |                                                                                                    |
|                       |                                                                                                    |                                                                                                    |
|                       |                                                                                                    |                                                                                                    |
|                       |                                                                                                    |                                                                                                    |
|                       |                                                                                                    | Cuando se termine de                                                                                                    |
|                       |                                                                                                    | seleccionar, hacer clic al s (4 artículos)                                                                                                    |
|                       |                                                                                                    |                                                                                                    |
|                       |                                                                                                    | X para FINALIZAR el                                                                                                    |
|                       | PADÁMETROS BIOLOGICOS                                                                                                    | X para FINALIZAR el registro.                                                                                                    |
|                       | PARÁMETROS BIOLOGICOS                                                                                                    | X para FINALIZAR el registro.                                                                                                    |
|                       | PARÁMETROS BIOLOGICOS<br>componente ambiental: biota// biota acuático// fitof                                                                                                    | X para FINALIZAR el registro.                                                                                                    |
|                       | PARÁMETROS BIOLOGICOS<br>COMPONENTE AMBIENTAL: BIOTA // BIOTA ACUÁTICO// FITOP<br>LISTAS TAXONÓMICAS AGREGAR NUEVA TAXONOMÍA                                                                                                    | X para FINALIZAR el registro.                                                                                                    |
|                       | PARÁMETROS BIOLOGICOS<br>COMPONENTE AMBIENTAL: BIOTA// BIOTA ACUÁTICO// FITOS<br>LISTAS TAXONÓMICAS AGREGAR NUEVA TAXONOMÍA<br>TAXONOMÍAS:                                                                                                    | X para FINALIZAR el<br>registro.                                                                                                    |
|                       | PARÁMETROS BIOLOGICOS<br>COMPONENTE AMBIENTAL: BIOTA// BIOTA ACUÁTICO// FITOF<br>LISTAS TAXONÓMICAS AGREGAR NUEVA TAXONOMÍA<br>TAXONOMÍAS:<br>REINO PRUEBAS// PHYLLUM PRUEBAS// CLASE PRUEBAS//                                                                                                    | X para FINALIZAR el<br>registro.                                                                                                    |
|                       | PARÁMETROS BIOLOGICOS<br>COMPONENTE AMBIENTAL: BIOTA// BIOTA ACUÁTICO// FITOF<br>LISTAS TAXONÓMICAS AGREGAR NUEVA TAXONOMÍA<br>TAXONOMÍAS:<br>REINO PRUEBAS// PHYLLUM PRUEBAS// CLASE PRUEBAS//<br>ORDEM PRUEBAS// FAMILA PRUEBAS// GENERO PRUEBAS//<br>ESPECIE PRUEBAS                                                                                                    | X para FINALIZAR el<br>registro.                                                                                                    |
|                       | PARÁMETROS BIOLOGICOS<br>COMPONENTE AMBIENTAL: BIOTA// BIOTA ACUÁTICO// FITOF<br>LISTAS TAXONÓMICAS AGREGAR NUEVA TAXONOMÍA<br>TAXONOMÍAS:<br>REINO PRUEBAS// PHYLLUM PRUEBAS// CLASE PRUEBAS//<br>ORDEN PRUEBAS// FAMILIA PRUEBAS// GENERO PRUEBAS//<br>ESPECIE PRUEBAS/<br>REINO 2// PHYLLUM 1// 1 CLASE// 1 ORDEN// 1 FAMILIA//                                                                                                    | X para FINALIZAR el<br>registro.                                                                                                    |
|                       | PARÁMETROS BIOLOGICOS<br>COMPONENTE AMBIENTAL: BIOTA// BIOTA ACUÁTICO// FITOF<br>LISTAS TAXONÓMICAS AGREGAR NUEVA TAXONOMÍA<br>TAXONOMÍAS:<br>REINO PRUEBAS// PHYILUM PRUEBAS// CLASE PRUEBAS//<br>ORDEN PRUEBAS// PHYILUM PRUEBAS// CENERO PRUEBAS//<br>ESPECIE PRUEBAS<br>REINO 2// PHYILUM 1// 1 CLASE// 1 ORDEN// 1 FAMILIA//<br>GENERO QUINCE// 1 ESPECIE                                                                                                    | X para FINALIZAR el<br>registro.                                                                                                    |
|                       | PARÁMETROS BIOLOGICOS<br>COMPONENTE AMBIENTAL: BIOTA// BIOTA ACUÁTICO// FITOF<br>LISTAS TAXONÓMICAS AGREGAR NUEVA TAXONOMÍA<br>TAXONOMÍAS:<br>REINO PRUEBAS// PHYLLUM PRUEBAS// CLASE PRUEBAS//<br>ORDEN PRUEBAS/ FAMILIA PRUEBAS// GENERO PRUEBAS//<br>ESPECIE PRUEBAS<br>REINO 2// PHYLLUM // 1 CLASE// 1 ORDEN// 1 FAMILIA//<br>GENERO QUINCE// 1 ESPECIE<br>1 REINO// 1 ESPECIE                                                                                                    | X para FINALIZAR el<br>registro.                                                                                                    |
|                       | PARÁMETROS BIOLOGICOS<br>COMPONENTE AMBIENTAL: BIOTA// BIOTA ACUÁTICO// FITOF<br>LISTAS TAXONÓMICAS AGREGAR NUEVA TAXONOMÍA<br>TAXONOMÍAS:<br>REINO PRUEBAS// PHYLLUM PRUEBAS// CLASE PRUEBAS//<br>ORDEN PRUEBAS// FAMILIA PRUEBAS// GENERO PRUEBAS//<br>ESPECIE PRUEBAS<br>REINO 2// PHYLLUM // 1 CLASE// 1 ORDEN// 1 FAMILIA//<br>GENERO// 1 ESPECIE<br>REINO 001// PHYLLUM // 1 CLASE// 1 ORDEN// 1 FAMILIA//1<br>GENERO// 1 ESPECIE<br>REINO 001// PHYLLUM // 1 CLASE/ 1 ORDEN/ 1 FAMILIA//1<br>GENERO// 1 ESPECIE                                                                | X para FINALIZAR el<br>registro.                                                                                                    |
|                       | PARÁMETROS BIOLOGICOS           COMPONENTE AMBIENTAL: BIOTA// BIOTA ACUÁTICO// FITOF           LISTAS TAXONÓMICAS         AGREGAR NUEVA TAXONOMÍA           TAXONOMÍAS:           REINO PRUEBAS// PHYLLUM PRUEBAS// CLASE PRUEBAS//<br>ORDEN PRUEBAS// FAMILIA PRUEBAS// GENERO PRUEBAS//<br>ESPECIE PRUEBAS           REINO 2// PHYLUM 1/1 CLASE/1 ORDEN// 1FAMILIA//<br>GENERO QUINCE/1 1ESPECIE           1 REINO/1 PHYLLUM/1 CLASE/1 ORDEN// 1FAMILIA//<br>GENERO/1 ESPECIE           REINO 001// PHYLLUM 001// CLASE 001// ORDEN 001//<br>FAMILIA 001// GENERO 001// ESPECIE 001 | X para FINALIZAR el<br>registro.                                                                                                    |
|                       | PARÁMETROS BIOLOGICOS<br>COMPONENTE AMBIENTAL: BIOTA// BIOTA ACUÁTICO// FITOF<br>LISTAS TAXONÓMICAS AGREGAR NUEVA TAXONOMÍA<br>TAXONOMÍAS:<br>REINO PRUEBAS// PHYLLUM PRUEBAS// CLASE PRUEBAS//<br>ORDEN PRUEBAS// FAMILIA PRUEBAS// GENERO PRUEBAS//<br>ESPECIE PRUEBAS<br>REINO 2// PHYLLUM // 1 CLASE// 1 ORDEN// 1 FAMILIA//<br>GENERO QUINCE// 1 ESPECIE<br>1 REINO// 1 PHYLLUM // 1 CLASE// 1 ORDEN// 1 FAMILIA//<br>GENERO QUINCE// 1 ESPECIE<br>REINO 001// PHYLLUM /01// CLASE 001// ORDEN 001//<br>FAMILIA 001// GENERO 001// ESPECIE 001                                   | X para FINALIZAR el<br>registro.                                                                                                    |
|                       | PARÁMETROS BIOLOGICOS<br>COMPONENTE AMBIENTAL: BIOTA// BIOTA ACUÁTICO// FITOF<br>LISTAS TAXONÓMICAS AGREGAR NUEVA TAXONOMÍA<br>TAXONOMÍAS:<br>REINO PRUEBAS// PHYLLUM PRUEBAS// CLASE PRUEBAS//<br>ORDEN PRUEBAS// FAMILIA PRUEBAS// GENERO PRUEBAS//<br>ESPECIE PRUEBAS<br>REINO 2// PHYLUM 1// 1 CLASE// 1 ORDEN// 1 FAMILIA//<br>GENERO QUINCE// 1 ESPECIE<br>1 REINO// 1 PHYLLUM// 1 CLASE// 1 ORDEN// 1 FAMILIA//<br>GENERO// 1 ESPECIE<br>REINO 001// PHYLLUM 001// CLASE 001// ORDEN 001//<br>FAMILIA 001// GENERO 001// ESPECIE 001                                           | X para FINALIZAR el<br>registro.                                                                                                    |
|                       | PARÁMETROS BIOLOGICOS<br>COMPONENTE AMBIENTAL: BIOTA// BIOTA ACUÁTICO// FITOF<br>LISTAS TAXONÓMICAS AGREGAR NUEVA TAXONOMÍA<br>TAXONOMÍAS:<br>REINO PRUEBAS// PHYLLUM PRUEBAS// CLASE PRUEBAS//<br>ORDEN PRUEBAS// FAMILIA PRUEBAS// GENERO PRUEBAS//<br>ESPECIE PRUEBAS<br>REINO 2// PHYLLUM 1// 1 CLASE// 1 ORDEN// 1 FAMILIA//<br>GENERO // 1 ESPECIE<br>1 REINO // 1 PHYLLUM // 1 CLASE // 1 ORDEN// 1 FAMILIA//<br>GENERO // 1 ESPECIE<br>REINO 001// PHYLLUM 001// CLASE 001// ORDEN 001//<br>FAMILIA 001// GENERO 001// ESPECIE 001                                            | X para FINALIZAR el<br>registro.                                                                                                    |
|                       | PARÁMETROS BIOLOGICOS<br>COMPONENTE AMBIENTAL: BIOTA// BIOTA ACUÁTICO// FITOF<br>LISTAS TAXONÓMICAS AGREGAR NUEVA TAXONOMÍA<br>TAXONOMÍAS:<br>REINO PRUEBAS// PHYLLUM PRUEBAS// CLASE PRUEBAS//<br>ORDEN PRUEBAS// FAMILIA PRUEBAS// GENERO PRUEBAS//<br>ESPECIE PRUEBAS/<br>REINO 2// PHYLLUM 1// 1 CLASE// 1 ORDEN// 1 FAMILIA//<br>GENERO QUINCE// 1 ESPECIE<br>1 REINO // 1 PHYLLUM // 1 CLASE // 1 ORDEN// 1 FAMILIA// 1<br>GENERO// 1 ESPECIE<br>REINO 201// PHYLLUM 001// CLASE 201// ORDEN 201//<br>FAMILIA D01// GENERO 001// ESPECIE 001                                    | X para FINALIZAR el<br>registro.                                                                                                    |
|                       | PARÁMETROS BIOLOGICOS<br>COMPONENTE AMBIENTAL: BIOTA// BIOTA ACUÁTICO// FITOF<br>LISTAS TAXONÓMICAS AGREGAR NUEVA TAXONOMÍA<br>TAXONOMÍAS:<br>REINO PRUEBAS// PHYLLUM PRUEBAS// CLASE PRUEBAS//<br>ORDEN PRUEBAS// FAMILIA PRUEBAS// OENERO PRUEBAS//<br>ESPECIE PRUEBAS/<br>REINO 2// PHYLLUM 1// 1 CLASE// 1 ORDEN// 1 FAMILIA//<br>GENERO QUINCE// 1 ESPECIE<br>1 REINO 101// PHYLLUM// 1 CLASE /01// ORDEN 001//<br>FAMILIA 001// GENERO 001// ESPECIE 001                                                                                                    | X para FINALIZAR el<br>registro.                                                                                                    |
|                       | PARÁMETROS BIOLOGICOS<br>COMPONENTE AMBIENTAL: BIOTA// BIOTA ACUÁTICO// FITOF<br>LISTAS TAXONÓMICAS AGREGAR NUEVA TAXONOMÍA<br>TAXONOMÍAS:<br>REINO PRUEBAS// PHYLLUM PRUEBAS// CLASE PRUEBAS//<br>ORDEN PRUEBAS// FAMILIA PRUEBAS// GENERO PRUEBAS//<br>ESPECIE PRUEBAS/<br>REINO 2// PHYLLUM 1// 1 CLASE// 1 ORDEN// 1 FAMILIA//<br>GENERO QUINCE// 1 ESPECIE<br>1 REINO 101// PHYLLUM// 1 CLASE // 1 ORDEN// 1 FAMILIA// 1<br>GENERO// 1 ESPECIE<br>REINO 001// PHYLLUM 001// CLASE 001// ORDEN 001//<br>FAMILIA 001// GENERO 001// ESPECIE 001                                    | X para FINALIZAR el<br>registro.                                                                                                    |
|                       | PARÁMETROS BIOLOGICOS<br>COMPONENTE AMBIENTAL: BIOTA// BIOTA ACUÁTICO// FITOF<br>LISTAS TAXONÓMICAS AGREGAR NUEVA TAXONOMÍA<br>TAXONOMÍAS:<br>REINO PRUEBAS// PHYLLUM PRUEBAS// CLASE PRUEBAS//<br>ORDEN PRUEBAS// FAMILIA PRUEBAS// GENERO PRUEBAS//<br>ESPECIE PRUEBAS/<br>REINO 2// PHYLLUM 1// 1 CLASE// 1 ORDEN// 1 FAMILIA//<br>GENERO QUINCE// 1 ESPECIE<br>1 REINO// 1 PHYLLUM// 1 CLASE // 1 ORDEN// 1 FAMILIA// 1<br>GENERO// 1 ESPECIE<br>REINO 001// PHYLLUM 001// CLASE 001// ORDEN 001//<br>FAMILIA 001// GENERO 001// ESPECIE 001                                      | X para FINALIZAR el<br>registro.                                                                                                    |
|                       | PARÁMETROS BIOLOGICOS<br>COMPONENTE AMBIENTAL: BIOTA// BIOTA ACUÁTICO// FITOF<br>LISTAS TAXONÓMICAS AGREGAR NUEVA TAXONOMÍA<br>TAXONOMÍAS:<br>REINO PRUEBAS// PHYLLUM PRUEBAS// CLASE PRUEBAS//<br>ORDEN PRUEBAS// FAMILIA PRUEBAS// GENERO PRUEBAS//<br>ESPECIE PRUEBAS<br>REINO 2// PHYLLUM J// 1 CLASE// 1 ORDEN// 1 FAMILIA//<br>GENERO QUINCE// 1 ESPECIE<br>1 REINO// 1 PHYLLUM// 1 CLASE // 1 ORDEN// 1 FAMILIA// 1<br>GENERO// 1 ESPECIE<br>REINO 001// PHYLLUM 001// CLASE 001// ORDEN 001//<br>FAMILIA 001// GENERO 001// ESPECIE 001                                       | X para FINALIZAR el<br>registro.<br>PLANCTON// ESPECIMEN<br>TAXONOMÍAS SELECCIONADAS<br>CARAMETROS CON NORMA<br>> 001-2008-MINAM<br>PARÂMETROS SIN NORMA<br>> 001-2008-MINAM<br>PARÂMETROS SIN NORMA<br>> 001-2008-MINAM<br>Clic en el check b<br>para seleccior<br>los parámetros.<br>Edua ()<br>Peso ()<br>Sexo ()<br>Estimador No Paramétrico<br>Sexo ()<br>Estimador No Paramétrico<br>Sexo ()<br>Inmunocromatográfico |

-

Los parámetros seleccionados se vincularán a todos los grupos taxonómicos seleccionados.

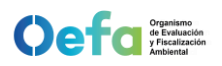

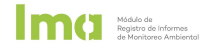

• Cierre de registro biológico

Al cerrar la ventana de parámetros biológicos, el componente ambiental biota aparecerá seleccionada por defecto en la lista de resultados. Hacer clic en la cuarta pestaña "LISTA PARÁMETROS" para validar los registros consignados.

| PUNTOS ADICIONALES                                                                                       | ×                                               |
|----------------------------------------------------------------------------------------------------|-------------------------------------------------|
| AGREGAR PUNTO                                                                                            | AGREGAR PARÁMETROS                              |
| > AGUA                                                                                                   |                                                 |
| <ul> <li>✓ M BIOTA</li> <li>✓ Ø BIOTA ACUÁTICO</li> <li>✓ FITOPLANCTON</li> <li>✓ ESPECIMEN ⊕</li> </ul> | Componente BIOTA<br>seleccionado por<br>defecto |
| A CROFITAS     MACROINVERTEBRADOS BENTÓNICOS     MEGABENTOS     PECES     PERIFITON     ZOOPLANCTON      |                                                 |

#### e) Herramientas para el registro de frecuencias y muestras

Corresponde a las herramientas que se despliegan en los registros de parámetros de un punto de monitoreo IGA y un punto de monitoreo adicional, según el siguiente detalle:

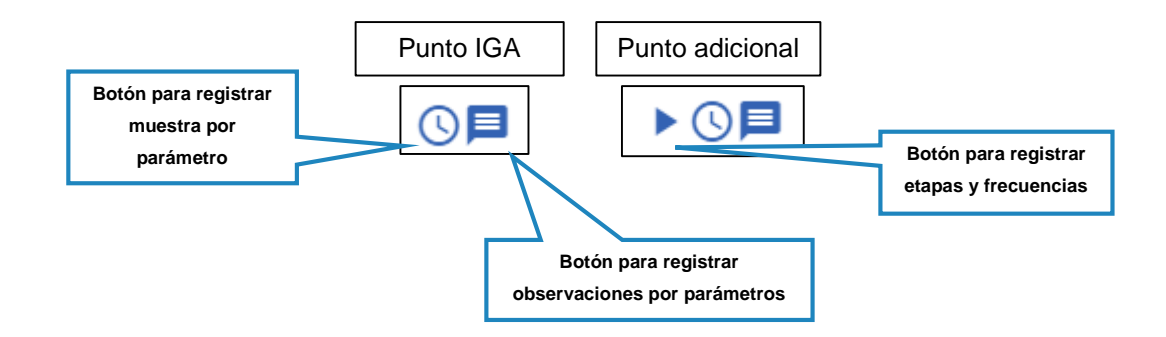

Los botones principales son los siguientes:

- Agregar etapas, frecuencias de monitoreo y reporte
- Esta herramienta aparece únicamente para parámetros adicionales y puntos de monitoreo adicionales al IGA. Al hacer clic se despliega una ventana para registrar las frecuencias de ejecución de monitoreo y frecuencia de presentación de reporte de monitoreo por etapa de la actividad fiscalizable.

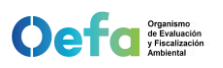

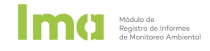

Hacer clic en la opción "REPLICAR A TODOS LOS PARÁMETROS" para registrar las etapas y frecuencias en todos los parámetros de un punto de monitoreo.

| ETAPA, FRECUENCI                   | A DE MONITOREO Y REPO                | ORTE             | ×                      |                                             |
|------------------------------------|--------------------------------------|------------------|------------------------|---------------------------------------------|
| PARÁMETRO: Demanda bioo<br>ETAPAS: | química de oxígeno (DBO5) (< = 10 i  | mg/m³)           | Se pue                 | ede agregar más de una                      |
| ABANDONO                           | Frecuencia de monitoreo<br>ANUAL     |                  | etapa y                | r frecuencia de monitoreo.                  |
| CIERRE FINAL                       | Frecuencia de monitoreo<br>BIMENSUAL |                  | $\mathbb{Z}$           |                                             |
| CIERRE PROGRESIVO                  |                                      |                  |                        |                                             |
| CONSTRUCCIÓN                       |                                      |                  |                        |                                             |
| OPERACIÓN                          |                                      |                  |                        |                                             |
| POST ABANDONO                      |                                      | Clic e<br>PARAM  | en REPI<br>IETROS      | LICAR A OTROS<br>para asignar las           |
| POST CIERRE                        |                                      | etapas<br>paráme | y frecue<br>tros de un | encias a todos los<br>o punto de monitoreo. |
| Frecuencia Reporte                 |                                      | $\geq$           | *                      |                                             |
| REPLICAR A TODOS LOS               | PARÁMETROS                           |                  |                        |                                             |

Agregar muestra

Hacer clic en el botón AGREGAR MUESTRA para seleccionar la etapa, frecuencia y periodo de monitoreo, registrar la fecha y hora de muestreo inicial, final, condición de muestra y medio de envío según corresponda. Hacer clic en GUARDAR para almacenar los datos registrados de la muestra.

| INFORMACIÓN DE MUESTI                                                                      | RA      |          |               |                       |                             | ×              |
|--------------------------------------------------------------------------------------------|---------|----------|---------------|-----------------------|-----------------------------|----------------|
| PARÁMETRO: Material particulado con<br>Etapa – Frecuencia Monitoreo<br>OPERACIÓN – BIANUAL | n diáme | tro meno | Perio<br>BIAN | micro<br>do Mo<br>UAL | as (PM10) (<= 5<br>onitoreo | 60 µg/m³)<br>▼ |
| Fecha de Muestreo Inicial<br>17/11/2021                                                    | ÷       | 10       |               | 01                    | ÷ 🕚                         |                |
| Fecha de Muestreo Final<br>24/11/2021                                                      | ÷       | 14       | .≜<br>▼ :     | 05                    | ÷ 🕚                         |                |
| Condición de la Muestra<br>CONTRATADA                                                      |         |          |               |                       |                             | -              |
| Medio de Envio<br>PRIVADO                                                                  |         |          |               |                       |                             | •              |
|                                                                                            |         |          |               |                       | GUARDA                      | AR             |

-

Los datos de muestra del primer parámetro registrado serán replicados automáticamente para todos los parámetros de un punto de monitoreo.

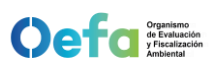

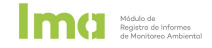

Agregar Observación

Al hacer clic en este ícono se despliega una ventana para registrar observaciones sobre el parámetro y el registro de sus resultados. Hacer clic en ACEPTAR para guardar descripción registrada.

| Parámetro: Material particulado con di                                                                                       |                                   |
|----------------------------------------------------------------------------------------------------|-----------------------------------|
| Las obligaciones de monitoreo ambiental (normativas de calidad ambiental, parámetros y unidades de medida) provienen del IGA |                                   |
| seleccionado<br>Observación                                                                                                  | Clic para guardar<br>observación. |
| ACEPTAR CANCELAR                                                                                                    | -                                 |
| ACEPTAR CANCELAR                                                                                                    |                                   |

## f) Registrar resultados

Al culminar la configuración de puntos de monitoreo IGA, adicionales, componentes ambientales, parámetros, muestras, etapas y frecuencias, se registran los resultados obtenidos en los monitoreos ambientales realizados.

- Hacer clic en el ícono de despliegue para listar los parámetros y registrar el límite (detección, cuantificación), signo del resultado, valor, unidad de medida y la acreditación (SI, NO) según corresponda.
- Hacer clic en GUARDAR para almacenar los resultados registrados por parámetros y componente ambiental.
- Hacer clic en ELIMINAR para eliminar datos de componentes ambientales y/o parámetros registrados en un punto de monitoreo ambiental.
- Hacer clic derecho sobre un parámetro registrado y clic en "DUPLICAR RESULTADO" para ingresar más de un resultado por parámetro.

| TA DE RESULTADOS                 |                         |                            |                  |               |               |      |            |                     |                    |
|----------------------------------|-------------------------|----------------------------|------------------|---------------|---------------|------|------------|---------------------|--------------------|
| Nº                               | NOMBRE PUNTO            | FUENTE PUNTO               | TIPO PUNTO       | ESTE/LONGITUD | NORTE/LATITUD | ZONA | Guardar da | tos                 | DE LOCALIZACIÓN    |
| ⊤ <b>*9</b> ∎0                   | GI                      | PUNTO DE MONITOREO DEL I   | RECEPTOR         | 287021/       | 8667287/      | 18   | registrado | os <sup>Derce</sup> | a a la salida de a |
| Parámetros agre                  | gados por normativ      |                            | DE LA MUESTRA    | Datos a regi  | strar         |      |            |                     | . 8                |
| <ul> <li>AIRE// EMISI</li> </ul> | IONES ATMOSFÉRICA       | ATMOSFÉRICA DE PROCESOS    |                  | $\neg$        |               |      |            |                     | 8                  |
| ACCIONES                         | NORMATIVA               | PARÁMETRO                  | LÍMITE           | SIGNO         | VALOR         |      | U. MEDIDA  | ACREDITACIÓN        |                    |
| ▶ () 🗖                           | D.S. Nº 010-2019-MINAM/ | Material particulado con o | liámetro         | ▼ Signo       | Valor         |      | µg/m³ ⊸    | SI T                |                    |
| ▶ () 🗖                           | D.S. Nº 010-2019-MINAM/ | Sulfuro de hidrógeno (H2S  | ) (mg/m³) Límite | ▼ Signo       | ▼ Valor       |      | mg/m³ 🖙    | SI T                |                    |
| K C                              | > >1                    |                            |                  |               |               |      |            | 1 de 1 p            | ágina artícu       |
|                                  |                         |                            |                  |               |               |      |            | Eliminar            | latos              |
| ACCIONES N                       | ORMATIVA P              | PARÁMETRO                  | LÍMITE           | SIGNO         | VALOR         |      | U. MEDI.   | registra            | dos                |
| ▶ () 📮 🕠                         | 01-2008-MINA            | ne<br>ne                   | r Límite         | ▼ Signo       | ▼ Valor       |      | mg/L 👻     | SI                  | <b>•</b>           |
| ▶ेे∎ □                           | .L. № 17752// [         | Demanda bioquímica         |                  | ▼ Signo       | ▼ Valor       |      | mg/ 🔻      | SI                  | *                  |
|                                  |                         |                            | Regist           | rar más de un |               |      |            |                     |                    |

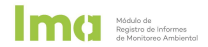

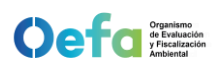

# 3.4. Registro de equipos ambientales

Corresponde a la segunda sección de los informes de monitoreo ambiental para el registro de equipos de campo utilizados en los monitoreos ambientales para la obtención de resultados.

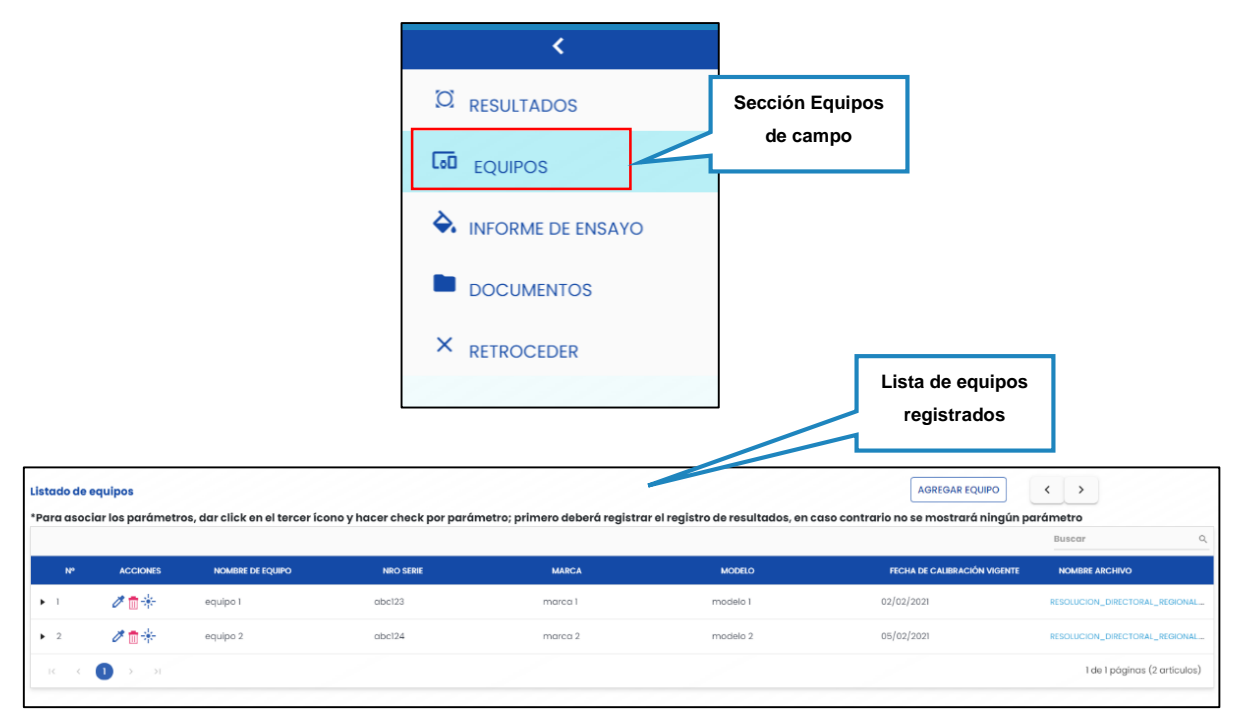

#### a) Agregar nuevo equipo

Opción que permite agregar un equipo de campo con todas sus características. Para ello, realizar los siguientes pasos:

• Hacer clic en la opción "AGREGAR EQUIPO":

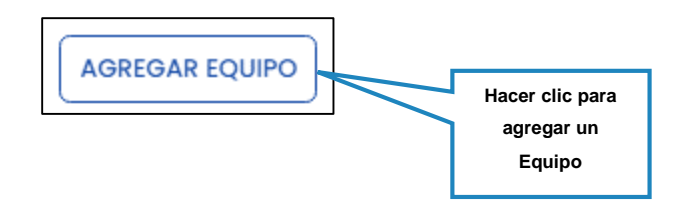

- Registrar los datos de nombre de equipo, marca, modelo, número de serie, y fecha de calibración vigente.
- Adjuntar el archivo de calibración de equipo en formatos .pdf,.docx,.doc,.zip,.rar y con un tamaño máximo de 5GB.
- Hacer clic en GUARDAR para almacenar los datos registrados.

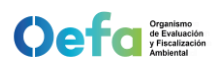

|                              | REGISTRO DE EQUIPO AMBIENTAL                                                     | ×       |                                 |
|------------------------------|----------------------------------------------------------------------------------|---------|---------------------------------|
|                              | Nombre del equipo                                                                |         |                                 |
|                              | Marca del equipo                                                                 |         |                                 |
|                              | Modelo del equipo                                                                |         | Clic en el ícono de             |
|                              | Nro Serie de Equipo                                                              | 10      | la fecha de calibración.        |
| Clic para adjuntar el        | Fecha de calibración vigente                                                     |         |                                 |
| documento de<br>calibración. | + Adjuntar archivo                                                               |         |                                 |
|                              | Formatos permitidos: .pdf,.docx,.doc,.zip,.rar<br>Támaño máximo permitido: 5 GB. |         | Clic para guardar<br>los datos. |
|                              |                                                                                  | GUARDAR |                                 |

#### b) Herramientas del listado de equipos

Corresponde a las herramientas que se despliegan en el listado de equipos registrados.

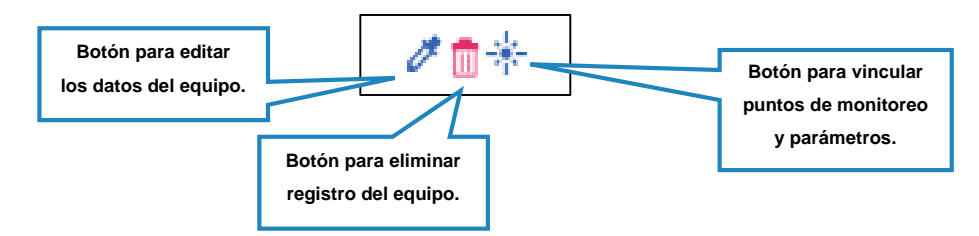

Los botones principales son los siguientes:

Editar equipo 🧪

Al hacer clic en este icono se despliega una ventana lateral con los datos registrados para su edición. Para guardar los cambios, hacer clic en GUARDAR.

| MODIFICAR EQUIPO AMBIENTAL                     | ×       |                    |
|------------------------------------------------|---------|--------------------|
| Nombre del equipo                              |         |                    |
| equipo 1                                       |         |                    |
| Marca del equipo                               |         |                    |
| marca 1                                        |         | Esta ventana te    |
| Modelo del equipo                              |         |                    |
| modelo 1                                       |         | permite modificar  |
| Nro Serie de Equipo                            |         | datos registrados. |
| abc123                                         |         |                    |
| Fecha de calibración vigente                   |         |                    |
| 02/02/2021                                     |         |                    |
| + Adjuntar archivo                             |         | Luego de editar,   |
| Formatos permitidos: .pdf,.docx,.doc,.zip,.rar |         | GUARDAR            |
| Tamano maximo permitido: 5 GB.                 |         |                    |
| RESOLUCION_DIRECTORAL_REGIONAL.pdf             |         |                    |
|                                                | GUARDAR |                    |

Mádulo de Registro de Informes de Monitorno Ambienta

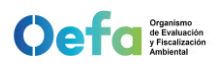

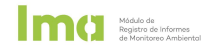

• Eliminar equipo 🛅

Al hacer clic en este icono se despliega una ventana para confirmar la eliminación del equipo registrado. Hacer clic en ACEPTAR para eliminar.

|                                | ?                           | ¿Está seguro que desea eliminar el<br>registro? |         |          |  |  |
|--------------------------------|-----------------------------|-------------------------------------------------|---------|----------|--|--|
| Para eliminar<br>hacer clic en | r el registros,<br>ACEPTAR. |                                                 | ACEPTAR | CANCELAR |  |  |

Asociar parámetro

Al hacer clic en este ícono se mostrará una ventana lateral para asociar los puntos de monitoreo y parámetros que fueron medidos con el equipo registrado. Hacer clic en el check box o en símbolo de doble check o para seleccionar parámetros o grupos de parámetros por componente ambiental y punto de monitoreo respectivamente.

|   |          |     | NOMBRE PUNTO                                                      |   |                     |
|---|----------|-----|-------------------------------------------------------------------|---|---------------------|
| ٠ | «//>     | <   | A (Agua Superficial)                                              |   |                     |
| • | <b>V</b> | <   | 0004                                                              | - | Clic en check box o |
|   |          |     | *COMPONENTE AMBIENTAL/ PROCEDENCIA DE LA MUESTRA/ PROCEDENCIA ESP |   | doble check para    |
|   | •        | .∜× | AGUA// AGUA RESIDUAL// AGUA RESIDUAL DE LIMPIEZA Y MANTENIMIENTO  |   | parámetros y        |
|   |          |     | PARÁMETRO                                                         |   | puntos.             |
|   |          |     | Cromo hexavalente (Cr (Vi)) (Único, <= 0.5 mg/L)                  |   |                     |
|   |          |     | Sulfatos (Único, mg/L)                                            |   |                     |
|   |          |     | Sulfuros (único, <= 5 mg/L)                                       |   |                     |

Los puntos, componentes ambientales y parámetros seleccionados y asociados se despliegan en la lista de equipos.

|   | Nº     | ACCIONES                              | N° INFORME ENSA | FECHA DE RECEPC       | FECHA DE EMISIÓ         | RUC DE   | LABORAT  | NOMBRE DE LABO               | NOMBRE ARCHIVO        |
|---|--------|---------------------------------------|-----------------|-----------------------|-------------------------|----------|----------|------------------------------|-----------------------|
| • | 1      | Ø 💼 🔆                                 | asd             | 01/04/2021            | 05/04/2021              | 20508942 | 2584     | LAB PERU LABORATO            |                       |
|   | PUNTO  |                                       | COMPONENTE A    | MBIENTAL/ PROCEDENCIA | DE LA MUESTRA/ PROCEDEN | ICIA ESP | PARÁMET  | ROS                          |                       |
|   | Prueba |                                       | CAMPO ELECTR    | OMAGNÉTICO// RADIACI  | IÓN NO IONIZANTE        |          | Densida  | d de flujo magnético (B) (Ú  | nico, µT)             |
|   | Prueba | eba SEDIMENTO// SEDIMENTO CONTINENTAL |                 |                       |                         |          | 2-Metiln | aftaleno (Único, <= 20.2 µg, | /kg)                  |
| K |        |                                       |                 | Parámetros selec      | cionados                |          |          | 1 de 1                       | Páginas (1 Registros) |

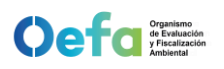

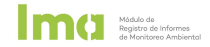

#### 3.5. Registro de informes de ensayo

Corresponde a la tercera sección de los informes de monitoreo ambiental para el registro de informes de ensayo utilizados para el registro de resultados.

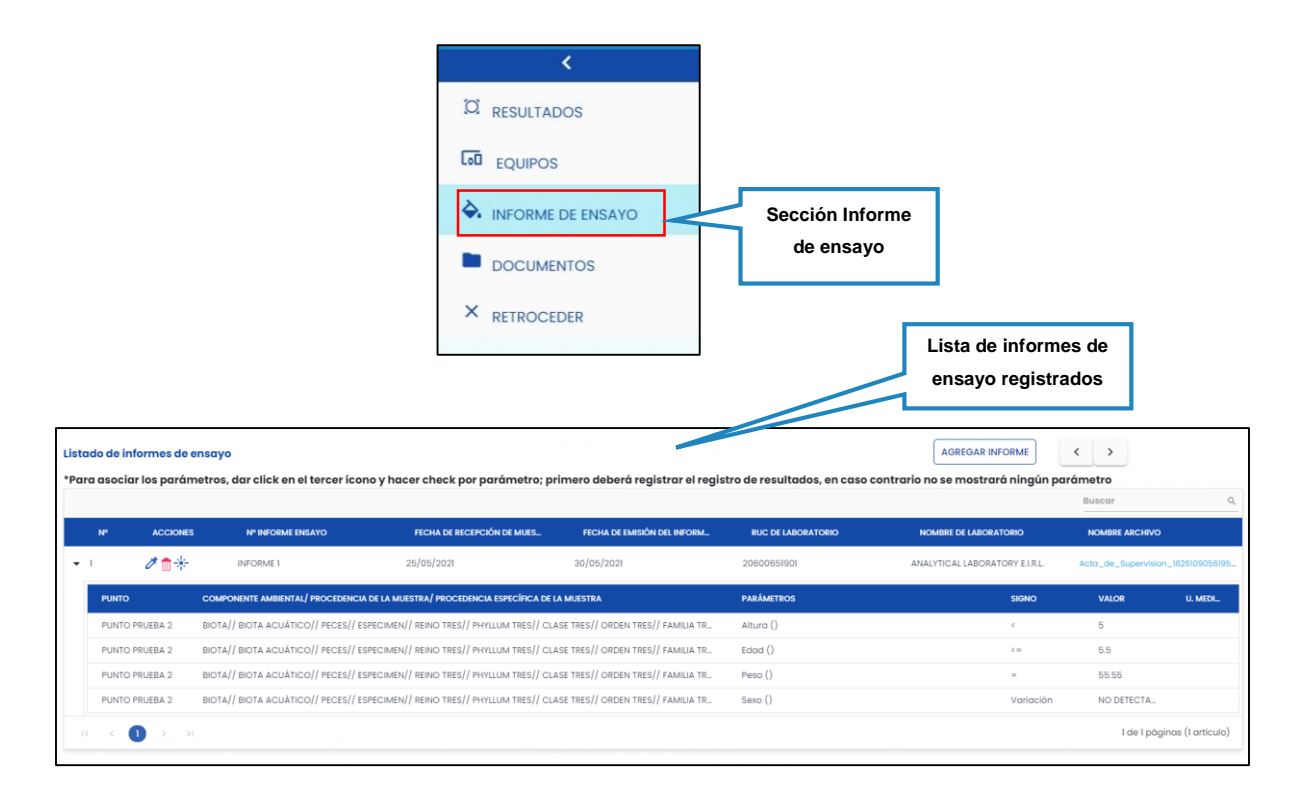

#### a) Agregar nuevo informe de ensayo

Opción que permite agregar un informe de ensayo con sus datos correspondientes. Para ello, realizar los siguientes pasos:

Hacer clic en la opción "AGREGAR INFORME".

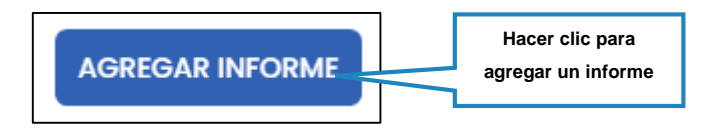

- Registrar los datos de nombre de número de informe de ensayo, fecha de recepción de muestra, fecha de emisión del informe de ensayo y datos del laboratorio que emitió el informe.
- Adjuntar el archivo de informe de ensayo en formatos .pdf,.docx,.doc,.zip,.rar con un tamaño máximo de 5GB.
- Hacer clic en GUARDAR para almacenar los datos registrados.

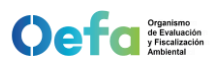

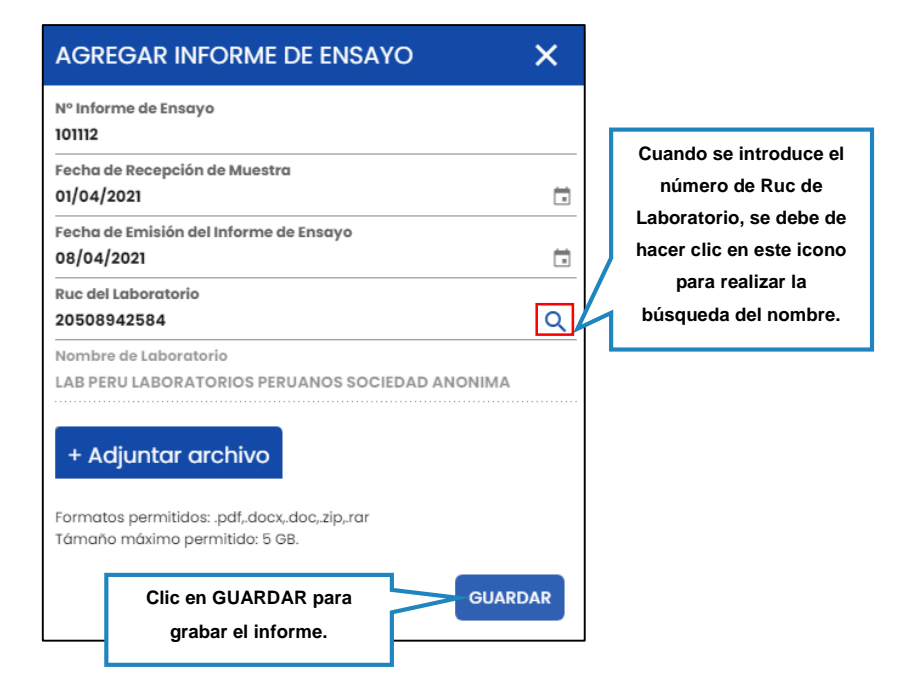

Mádulo de Registro de Informes

#### b) Herramientas del listado de informes de ensayo

Corresponde a las herramientas que se despliegan en el listado de informes de ensayo registrados.

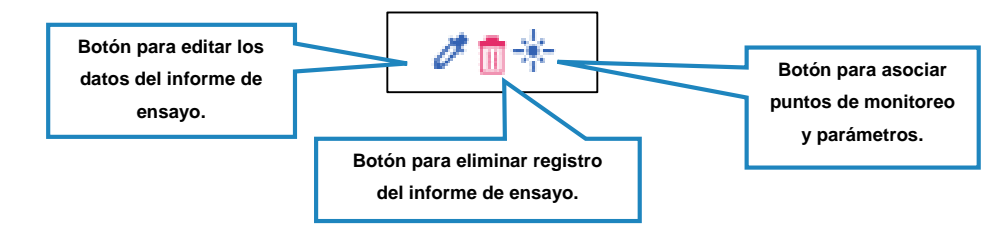

Los botones principales son los siguientes:

• Editar informe de ensayo | 🧷

Al hacer clic en este icono se despliega una ventana lateral con los datos registrados para su edición. Para guardar los cambios, hacer clic en GUARDAR.

| MODIFICAR INFORME DE ENSAYO                                                                         | ×      |                                              |
|----------------------------------------------------------------------------------------------------|--------|----------------------------------------------|
| Nº Informe de Ensayo<br>101112                                                                      |        |                                              |
| Fecha de Recepción de Muestra<br>01/04/2021                                                         | ÷      | Esta vientana ta                             |
| Fecha de Emisión del Informe de Ensayo<br>08/04/2021                                                | Ū      | permite modificar                            |
| Ruc del Laboratorio<br>20508942584                                                                  | ٩      | datos registrados.                           |
| LAB PERU LABORATORIOS PERUANOS SOCIEDAD ANONI                                                       | MA     |                                              |
| + Adjuntar archivo<br>Formatos permitidos: .pdf,docx,doc,.zip,rar<br>Támaño máximo permitido: 5 68. |        | Luego de editar,<br>hacer clic en<br>GUARDAR |
| G                                                                                                   | JARDAR |                                              |

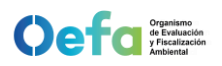

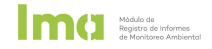

Eliminar equipo

Al hacer clic en este icono se despliega una ventana para confirmar la eliminación del equipo registrado. Hacer clic en ACEPTAR para eliminar.

|                               |                             | TOREO                                           |
|-------------------------------|-----------------------------|-------------------------------------------------|
|                               | $\odot$                     | ¿Está seguro que desea eliminar el<br>registro? |
| Para elimina<br>hacer clic en | ar el registro,<br>ACEPTAR. | ACEPTAR CANCELAR                                |
|                               |                             |                                                 |

Asociar parámetro 👫

Al hacer clic en este ícono se mostrará una ventana lateral para asociar los puntos de monitoreo y parámetros que fueron reportados en el informe de ensayo registrado. Hacer clic en el check box o en símbolo de doble check o para seleccionar parámetros o grupos de parámetros por componente ambiental y punto de monitoreo respectivamente.

|                                  | ASOCIAR PARÁMETRO X                                                 |
|----------------------------------|---------------------------------------------------------------------|
|                                  | RESULTADOS CONTROL DE CALIDAD                                       |
|                                  | NOMBRE PUNTO                                                        |
|                                  | ► 🛷 × A (Agua Superficial)                                          |
|                                  | ✓ ✓ × A000                                                          |
| Hacer clic en el                 | *COMPONENTE AMBIENTAL/ PROCEDENCIA DE LA MUESTRA/ PROCEDENCL.       |
| checkbox y<br>automáticamente se | ← ✓ X AGUA// AGUA RESIDUAL// AGUA RESIDUAL DE LIMPIEZA Y MANTENIMIE |
| agrega al informe de             | Parámetro                                                           |
| ensayo.                          | Cromo hexavalente (Cr (VI)) (Único, <= 0.5 mg/L)                    |
|                                  | Sulfatos (Único, mg/L)                                              |
|                                  | □ Sulfuros (Único, <= 5 mg/L)                                       |

Los puntos, componentes ambientales y parámetros seleccionados y asociados se despliegan en la lista de equipos.

| Lista<br>*Par | Istado de informes de ensayo  ADERCAR INFORME |              |                                     |                                               |                                   |                 |                               |                  |                     |  |  |  |  |
|---------------|-----------------------------------------------|--------------|-------------------------------------|-----------------------------------------------|-----------------------------------|-----------------|-------------------------------|------------------|---------------------|--|--|--|--|
|               |                                               | ACCIONES     | Nº INFORME ENSAYO                   | FECHA DE RECEPCIÓN DE MUES                    | FECHA DE EMISIÓN DEL INFORM       | RUC DE LABORATO | DRIO NOMBRE DE LABORATORIO    | NOMBRE ARCH      | vo                  |  |  |  |  |
| •             | 1                                             | ∥∎*          | INFORME 1                           | 25/05/2021                                    | 30/05/2021                        | 20500651901     | ANALYTICAL LABORATORY E.I.R.L | . Acta_de_Superv | ision_1626109056195 |  |  |  |  |
|               | PUN                                           | то           | COMPONENTE AMBIENTAL/ PROCEDENCI    | A DE LA MUESTRA/ PROCEDENCIA ESPECÍFICA DE LI | A MUESTRA                         | PARÁMETROS      | SIGNO                         | VALOR            | U. MEDI             |  |  |  |  |
|               | PUN                                           | ITO PRUEBA 2 | BIOTA// BIOTA ACUÁTICO// PECES// E  | SPECIMEN// REINO TRES// PHYLLUM TRES// CLA    | SE TRES// ORDEN TRES// FAMILIA TR | Altura ()       | ¢                             | 5                |                     |  |  |  |  |
|               | PUN                                           | ITO PRUEBA 2 | BIOTA// BIOTA ACUÁTICO// PECES// E  | SPECIMEN// REINO TRES// PHYLLUM TRES// CLA    | SE TRES// ORDEN TRES// FAMILIA TR | Edod ()         | (=                            | 5.5              |                     |  |  |  |  |
|               | PUN                                           | ITO PRUEBA 2 | BIOTA// BIOTA ACUÁTICO// PECES// E  | SPECIMEN// REINO TRES// PHYLLUM TRES// CLA    | se tres// orden tres// familia tr | Peso ()         | =                             | 55.55            |                     |  |  |  |  |
|               | PUN                                           | ITO PRUEBA 2 | BIOTA/ / BIOTA ACUÁTICO// PECES// E | SPECIMEN// REINO TRES// PHVILUM TRES// CLA    | SE TRES// ORDEN TRES// FAMILIA TR | Sexo ()         | Variaci                       | ón NO DETECTA    | h                   |  |  |  |  |
|               |                                               |              | Paráme                              | etros seleccionados                           |                                   |                 |                               | 1 de 1 p         | oáginas (Larticulo) |  |  |  |  |

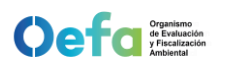

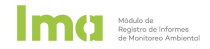

#### 3.6. Registro de documentos

Corresponde a la cuarta sección de los informes de monitoreo ambiental para el registro de otros documentos que se requieren adjuntar al informe.

|         |                       |                                                   | Image: Constraint of the second second se |                   | Sección<br>Documentos                             |  |  |  |  |
|---------|-----------------------|---------------------------------------------------|----------------------------------------------------------------------------------------------------|-------------------|---------------------------------------------------|--|--|--|--|
| tado di | e documentos<br>Accio | NOMERE DEL DOCUMENTO                              | THYO DE DOCUMENTO                                                                                                    | FECHA DE REGISTRO | AGREGAR DOCUMENTO                                 |  |  |  |  |
| 8       | đ                     | INFORME I (Acto_de_Supervision_1626109056195.pdf) | INFORME DE ENSAYO                                                                                                    | 30/12/2021        | Acta_de_Supervision_1626109056196.pdf             |  |  |  |  |
|         | ø 💼                   | INFORME DE MONITOREO AGUA                         | OTROS DOCUMENTOS                                                                                                    | 10/01/2022        | Acta_de_Supervision_1626109056195.pdf             |  |  |  |  |
|         | 1                     | INFORME DE MONITOREO AIRE                         | OTROS DOCUMENTOS                                                                                                    | 30/12/2021        | Proyecto_de_informe_de_Supervision_Ninfa_Rosario, |  |  |  |  |
|         | d'                    | equipo1(RESOLUCION_DIRECTORAL_REGIONAL.pdf)       | CERTIFICADO DE CALIBRACIÓN DE LABORATORIO                                                                                                    | 30/12/2021        | RESOLUCION_DIRECTORAL_REGIONAL.pdf                |  |  |  |  |
|         | ø                     | equipo 2 (RESOLUCION_DIRECTORAL_REGIONAL.pdf)     | CERTIFICADO DE CALIBRACIÓN DE LABORATORIO                                                                                                    | 30/12/2021        | RESOLUCION_DIRECTORAL_REGIONAL.pdf                |  |  |  |  |
|         |                       |                                                   |                                                                                                    |                   | 1 de 1 páginas (5 articu                          |  |  |  |  |
|         |                       |                                                   |                                                                                                    |                   | Lista de documentos<br>registrados                |  |  |  |  |

#### a) Agregar nuevo documento

Opción que permite agregar un documento con su respectiva descripción. Para ello, realizar los siguientes pasos:

• Hacer clic en la opción "AGREGAR DOCUMENTO".

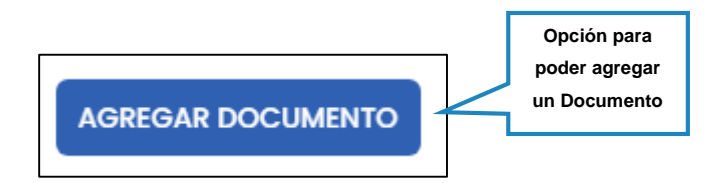

- Registrar los datos de nombre de documento y tipo de documento.
- Adjuntar el archivo en formatos .pdf,.docx,.doc,.zip,.rar con un tamaño máximo de 5GB.
- Hacer clic en GUARDAR para almacenar los datos registrados.

Los documentos cargados en otras secciones se visualizarán en esta sección con su respectiva descripción.

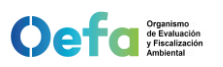

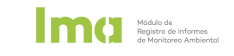

| AGREGAR DOCUMENTO                                                                | ×       |                      |
|----------------------------------------------------------------------------------|---------|----------------------|
| Nombre del documento<br>INFORME DE MONITOREO                                     |         | Clip on guardar para |
| Tipo de Documento                                                                |         | chic en guardar para |
| OTROS DOCUMENTOS                                                                 | *       | de documentos        |
| + Adjuntar archivo                                                               | Î       |                      |
| Formatos permitidos: .pdf,.docx,.doc,.zip,.rar<br>Támaño máximo permitido: 5 GB. |         |                      |
| Acta_de_Supervision_1626109056195.pc                                             | lf      |                      |
|                                                                                  | GUARDAR |                      |

#### b) Herramientas del listado de documentos

Corresponde a las herramientas que se despliegan en el listado de documentos registrados.

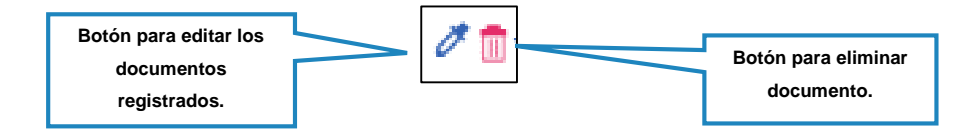

Los botones principales son los siguientes:

Editar documento *I*

Al hacer clic en este icono se despliega una ventana lateral con los datos registrados para su edición. Para guardar los cambios, hacer clic en GUARDAR.

| ×       |                                           |
|---------|-------------------------------------------|
|         |                                           |
| -       | Permite eliminar el<br>documento adjuntad |
|         | para poder cargar                         |
|         | otro documento nuevo.                     |
|         |                                           |
| GUARDAR |                                           |
| GUARDAR | )                                         |

Eliminar documento

Al hacer clic en este icono se despliega una ventana para confirmar la eliminación del documento registrado. Hacer clic en ACEPTAR para eliminar.

|                       |     | TOREO                                                 |
|-----------------------|-----|-------------------------------------------------------|
|                       | (?) | ¿Está usted seguro que desea eliminar<br>el registro? |
| Hacer clic en Aceptar |     |                                                       |
| para eliminar.        |     | ACEPTAR                                               |

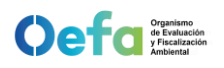

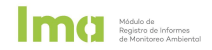

#### 3.7. Retorno al listado de informes de monitoreo

Para salir de las secciones del registro de resultados, hacer clic en la opción "RETROCEDER" y la aplicación le direccionará al listado de informes de monitoreo.

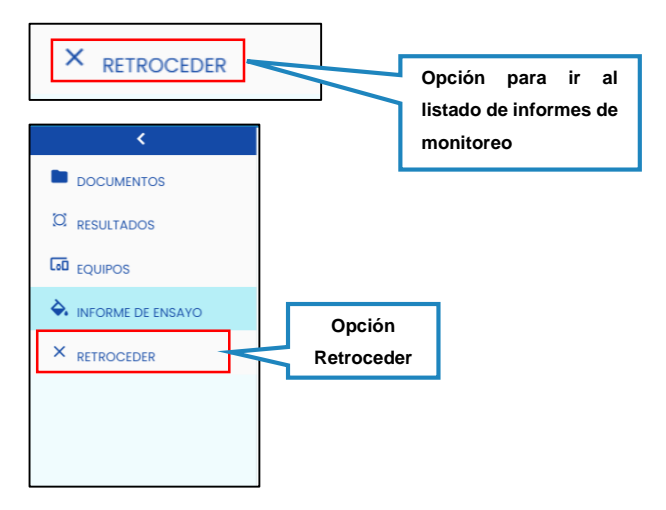

#### 3.8. Descarga de reporte y cierre de informe de monitoreo

Para visualizar el reporte del Informe de Monitoreo y cerrar el registro, regresar a la sección del Listado de Informes de Monitoreo Ambiental.

|       | PLATAFO     | ORMA ÚNICA DE SERVICIOS DIG    | ITALES                                              |                | LUBRIGAS S.R.LTDA. | -                         | CLARISA ZELMIRA BUJAICO BUSTILLO |                 |                            |  |  |
|-------|-------------|--------------------------------|-----------------------------------------------------|----------------|--------------------|---------------------------|----------------------------------|-----------------|----------------------------|--|--|
| A     | PLICACIONES | Módulo de Registro de Informes | s de Monitoreo Ambiental 🛞                          |                |                    |                           |                                  |                 |                            |  |  |
| Subse | ector       | 👻 Unidad Fiscalizable          |                                                     | • Nombre d     | le informe         |                           |                                  |                 |                            |  |  |
| Fecho | Inicio      | Fecha Cierre                   | BUSCAR                                              |                |                    |                           | (                                | AGREGAR INFORME | DESCARGAR MANUAL           |  |  |
| NP    | OPCIONES    | INFORME DE MONITOREO AMBIENTAL | INSTRUMENTO DE GESTIÓN AMBIENTAL                    | ЕТАРА          | EXPEDIENTE         | ESTADO                    | FECHA INICIAL                    | FECHA CIERRE    | REPORTE INFORME            |  |  |
| 1     | e 🖞 🖉       | INFORME 07                     | PMA del Grifo Lubrigas                              | OPERACIÓN      |                    | EN PROCESO                | 07/01/2022                       |                 |                            |  |  |
| 2     | e 🗎 🕅       | INFORME 06                     | DIA para la Ampliación de Estación de Servicios .   | . OPERACIÓN    |                    | EN PROCESO                | 30/12/2021                       |                 |                            |  |  |
| 3     | 1 🕈 🕈       | INFORME 05                     | DIA de la Modificación del Grifo Lubrigas para la   | . CONSTRUCCIÓN |                    | EN PROCESO                | 30/12/28                         |                 | 2                          |  |  |
| 4     | 1 🕈 🖉       | INFORME 04                     | DIA de la Modificación del Grifo Lubrigas para la   | OPERACIÓN      |                    |                           |                                  |                 | 2                          |  |  |
| 5     | 1 🕈 🕈       | INFORME 03                     | ITS del Proyecto de Modificación del Programa d     | - OPERACIÓN    | Informe de         | e monitoreo ()            | (LS) y ci                        | erre            | 2                          |  |  |
| 6     | ₫ 🙁 ≻       | INFORME 02                     | DIA de la Modificación del Grifo Lubrigas para la . | OPERACIÓN      |                    | CONCLUIDO (09:10 - 30/12/ | 29/12/2021                       | 30/12/2021      | X                          |  |  |
| 7     | <b>1</b> 2  | INFORME 01                     | ITS del Proyecto de Modificación del Programa d     | CONSTRUCCIÓN   | 2021-E01-066482    | CONCLUIDO (19:44 - 29/12/ | 29/12/2021                       | 29/12/2021      | X                          |  |  |
| 14    |             |                                |                                                     |                |                    |                           |                                  | 10              | ie 1 páginas (7 artículos) |  |  |

#### a) Descargar reporte de informe de monitoreo

Para descargar el reporte en formato XLS, hacer clic en el ícono situado al lado derecho del informe de monitoreo registrado.

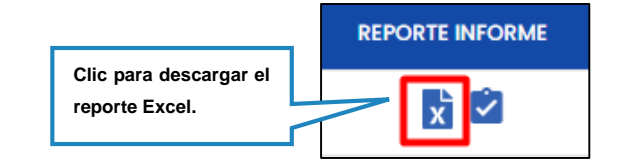

El reporte Excel se puede descargar en cualquier momento durante el registro de información.

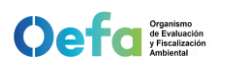

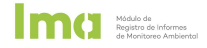

El reporte tiene la finalidad de exportar los registros consignados en el sistema y constituye el documento oficial en la presentación del informe de monitoreo a través de mesa de partes virtual.

| _        |                      |                                             |                   |                     | _                                                            | _              |          |           |              |               |        |       |              |            |           |                                                           |                  |            |                           |                          |           |                         |                   |                                |                             |                                                                                                    |                                                                                                    |              |
|----------|----------------------|---------------------------------------------|-------------------|---------------------|--------------------------------------------------------------|----------------|----------|-----------|--------------|---------------|--------|-------|--------------|------------|-----------|-----------------------------------------------------------|------------------|------------|---------------------------|--------------------------|-----------|-------------------------|-------------------|--------------------------------|-----------------------------|----------------------------------------------------------------------------------------------------|----------------------------------------------------------------------------------------------------|--------------|
|          |                      |                                             |                   |                     |                                                              |                |          |           |              |               |        |       |              |            |           |                                                           |                  |            |                           |                          |           |                         |                   |                                |                             | Inic. ses.                                                                                                    |                                                                                                    |              |
| Archiv   | o Inicio             | Insertar                                    | Diseño de p       | aligina Fo          |                                                              | Datos Re       | evisar   |           | Program      | nador A       | yuda   |       | ué desea l   |            |           |                                                           |                  |            |                           |                          |           |                         |                   |                                |                             |                                                                                                    |                                                                                                    | Q Compartir  |
| <u>e</u> | 👗 Cortar             | 0.0                                         |                   |                     | e e =                                                        | -              | 0.       | ab as     |              |               |        |       |              |            |           |                                                           | mal              |            |                           |                          | March     | teal.                   | Cálada            |                                | Σ                           | Autosuma 🔹                                                                                                    | A                                                                                                    | 0            |
|          | FP Coniar            | Calib                                       | in                | • 11 •              | A A -                                                        |                | <i>.</i> | ₹\$ Aju   | star texto   | G             | eneral |       | •            | i ≠        | ) (       | Nor                                                       | mai              | Bueno      |                           | incorrecto               | Neut      | trai                    | Calculo           |                                |                             | Rellenar                                                                                                    | ZY                                                                                                    | $\rho$       |
| Pegar    | e copia              | , N                                         | K S -             | 8 + 👌 ·             | · A · =                                                      | == -           | •        | 🖽 Cor     | mbinar v cer | ntrar 🗸 🖸     | - %    | 000 3 | 8 48         | Format     | to Dar    | formato Col                                               | da de co         | Celda v    | vincul                    | Entrada                  | Nota      | IS                      | Salida            | Insertar Eliminar              | Formato                     | Denote the contract of the contract of the con | rdenary B                                                                                                    | uscar y      |
| *        | 👎 Copiar             | tormato                                     |                   |                     | -                                                            |                |          |           | ,            |               |        |       | 0            | ondicio    | nal + com | o tabla -                                                 |                  |            |                           |                          |           |                         |                   |                                | · · · ·                     | Borrar*                                                                                                    | filtrar * sele                                                                                                    | eccionar *   |
| P        | Portapapeles         | 5 G                                         | Fue               | nte                 | 5                                                            |                | Aline    | eación    |              | 5             | Núr    | terp  | 5            |            |           |                                                           |                  |            | Estilos                   |                          |           |                         |                   | Celdas                         |                             | Ec                                                                                                    | ición                                                                                                    |              |
| J14      |                      |                                             |                   |                     |                                                              |                |          |           |              |               |        |       |              |            |           |                                                           |                  |            |                           |                          |           |                         |                   |                                |                             |                                                                                                    |                                                                                                    |              |
|          | A                    | В                                           | с                 | D                   | E                                                            | F              | G        | н         | 1.1          | 1             | K      | L     | м            | N          | 0         | P                                                         | Q                | R          | S                         | т                        |           | U                       | v                 | W                              | х                           | Y                                                                                                    | Z                                                                                                    | AA           |
| 1        |                      |                                             |                   |                     |                                                              |                |          |           |              |               |        |       |              |            |           |                                                           |                  |            |                           |                          |           |                         |                   | REPORTE DE MONITOREO AL        | ARIENTAL 21/0               | 1/2021 05/01/202                                                                                                    |                                                                                                    |              |
|          |                      |                                             |                   |                     |                                                              |                |          |           |              |               |        |       |              |            |           |                                                           |                  |            |                           |                          |           |                         |                   | ner on re be montroneo re      | interest and a second       | 1/2022 03/01/202                                                                                                    |                                                                                                    |              |
| 2        |                      |                                             |                   |                     | linda a thu                                                  | - Frankla      |          |           |              |               |        |       |              |            |           |                                                           |                  |            |                           | -                        | 1. And an |                         |                   | Datos                          | Generales                   | to an local de                                                                                                    |                                                                                                    |              |
| 3 Adr    | ninistrado           | DIA nara la âm                              | GAS S.R.LTU       | a.<br>Estación de   | Unidad Fisca                                                 | Jillable       |          |           |              |               |        |       |              |            |           |                                                           |                  |            |                           |                          | Lubriga   | as S.R.L Carre          | tera centr        | ai km, 2.5, tt. 6 - A1         | Direccion                   | /o Ubicación                                                                                                    |                                                                                                    |              |
| 4 Inst   | rumentos d           | Servicios para                              | Venta de G        | as Natural          | Etapa                                                        |                |          |           |              |               |        |       |              |            |           |                                                           |                  |            |                           |                          |           | 0                       | PERACIÓN          |                                | Fecha                       | de Reporte de                                                                                                    | Je Reporte de                                                                                                    |              |
| - Frei   | cuencia de F         | TR                                          | IMESTRAL          |                     | Periodo de P                                                 | Presentacion ( | Reporte  |           |              |               |        |       |              |            |           |                                                           |                  |            |                           |                          |           | TR                      | MESTRE II         |                                | <b>_</b> •                  | Aonitoreo                                                                                                    |                                                                                                    |              |
| 5        |                      |                                             |                   |                     |                                                              |                |          |           |              |               |        |       |              |            |           |                                                           |                  |            |                           | _                        |           |                         |                   | Dates de la l                  | Red do Manines              |                                                                                                    |                                                                                                    |              |
| •        |                      |                                             |                   |                     | Localizadile                                                 |                |          | _         |              |               |        | Inc   | ationalión I | Recultured |           |                                                           |                  |            | 1                         | -                        | _         |                         |                   | Datos de la                    | Neu de Monitor              | eo                                                                                                    |                                                                                                    |              |
| 7        |                      |                                             |                   |                     | Localizacion                                                 | <u> </u>       | _        |           |              |               | _      |       | onzocioni    | T          |           |                                                           |                  |            |                           |                          |           |                         |                   |                                |                             |                                                                                                    |                                                                                                    |              |
| 8<br>8   | mponente<br>mbiental | Nombre o Código<br>de Punto de<br>Monitoreo | Este /<br>Latitud | Norte /<br>Longitud | Ubicación<br>y/o<br>Descripción<br>del Punto de<br>Monitoreo | , Zona         | UTM      | Altitud E | Este         | Norte         | Zona   | Datum | Proyecció    | Altitud    | Precisión | Ubicación y/o<br>Descripción del<br>Punto de<br>Monitoreo | l<br>Observación | Límite     | Frecuencia<br>de Monitore | Hora - Fech<br>(Inicial) | ha I      | Hora - Fecha<br>(Final) | Medio de<br>Envío | Parámetro                      | Unidad de<br>Medida         | Resultados                                                                                                    | Valor de<br>comparación                                                                                                    | Norma o Re   |
| 9 AG     | UA SUPERFIT          | PUNTO PRUEBA 5                              | /-75.8964         | /-12.4567           | A 15 METRO                                                   | IS DE LA AVE   | NIDA     |           |              |               |        |       |              |            |           |                                                           |                  | LC (Limite | e TRIMESTRA               | L 03:50 - 14/05/         | 2021 12:0 | 00 - 18/05/2021         | AÉREA             | 1,1-Dicloroeteno               | mg/L                        | 3                                                                                                    | 0.03                                                                                                    | D.S. Nº 004- |
| 10 AG    | UA SUPERFI           | PUNTO PRUEBA S                              | /-75.8964         | /-12.4567           | A 15 METRO                                                   | JS DE LA AVE   | NIDA     |           |              |               |        |       |              |            |           |                                                           |                  | LC (Limite | e TRIMESTRA               | L 03:50 - 14/05/         | 2021 12:0 | 00 - 18/05/2021         | AEREA             | 1,2-Diclorobenceno             | mg/L                        | 5.5                                                                                                    | 1                                                                                                    | D.S. Nº 004  |
| 11 AG    | UA SUPERFI           | PUNTO PRUEBA 3                              | /-75.8964         | /-12.4567           | A 15 METRO                                                   | JS DE LA AVE   | NIDA     |           |              |               |        |       |              |            |           |                                                           |                  | LC (Limite | e TRIMESTRA               | L 03:50 - 14/05/         | 2021 12:0 | 0 - 18/05/2021          | AEREA             | Aldicarb                       | mg/L                        | 3                                                                                                    | 0.01                                                                                                    | D.S. Nº 004  |
| 12 AG    | UA SUPERFIT          | PUNTO PROEBA S                              | /-75.8964         | -/-12.436/          | A 15 METRO                                                   | JS DE LA AVEI  | NIDA     |           |              |               |        |       |              |            |           |                                                           |                  | LD (Limit  | E TRIMESTRA               | L 03:50 - 14/05/         | 2021 120  | 30 - 18/05/2021         | AEKEA             | Aldrin + Dieldrin              | mg/L                        | NO DETECTADO                                                                                                    | 0.00003                                                                                                    | D.S. Nº 004- |
| 15 AG    | UA SUPERFIT          | PUNTO PROEBA S                              | / 75 8064         | /-12.4307           | A 15 METRO                                                   | JS DE LA AVE   | NIDA     |           |              |               |        |       |              |            |           |                                                           |                  | LD (Limit  | TO MESTRA                 | L 03:50 - 14/05/         | 2021 120  | 10 - 18/05/2021         | AEKEA             | Bifection collision des (5084) | mg/L                        | NO DETECTADO                                                                                                    | 0.0007                                                                                                    | D.S. Nº 004- |
| 16 AG    | UA SUPERFIT          | PUNTO PROEBA 2                              |                   | -/-12.4307          | A 15 METRO                                                   | TO DE LA AVE   | NIDA     |           |              |               |        |       |              |            |           |                                                           |                  | LC (Limite | o TRIMESTRA               | 1 02-50 - 14/05/         | 2021 12.0 | 10 - 18/05/2021         | AÉDEA             | Dictore difacil triclorestano  | DD'mp/L                     | The Defectation                                                                                                    | 0.0005                                                                                                    | D.S. Nº 004  |
| 16 AG    | LIA SUPERFLI         | PUNTO PRUEBA 1                              | /-75.8964         | /-12.4567           | A 15 METRO                                                   | IS DE LA AVE   | NIDA     |           |              |               |        |       |              |            |           |                                                           |                  | LD (Limit  | TRIMESTRA                 | 1 03:50 - 14/05/         | 2021 12.0 | 10 - 18/05/2021         | AFREA             | Endrin                         | mg/L                        | 1                                                                                                    | 0.000                                                                                                    | D.S. Nº 004- |
| 17 AG    | UA SUPERFIT          | PUNTO PRUEBA 5                              | /-75.8964         | /-12.4567           | A 15 METRO                                                   | US DE LA AVE   | NIDA     |           |              |               |        |       |              |            |           |                                                           |                  | LC (Limite | e TRIMESTRA               | L 03:50 - 14/05/         | 2021 12-0 | 0 - 18/05/2021          | AÉREA             | Malatión                       | mg/L                        | 555                                                                                                    | 0.19                                                                                                    | D.S. Nº 004- |
| 18 AG    | UA SUPERFIT          | PUNTO PRUEBA S                              | /-75.8964         | /-12.4567           | A 15 METRC                                                   | OS DE LA AVE   | NIDA     |           |              |               |        |       |              |            |           |                                                           |                  | LD (Limit  | TRIMESTRA                 | L 03:50 - 14/05/         | 2021 12:0 | 0 - 18/05/2021          | AÉREA             | Étilbenceno                    | mg/L                        | \$55555555555555555555555555555555555555                                                                                                    | 50.3                                                                                                    | D.S. Nº 004- |
| 19 REI   | NO TRES//            | PUNTO PRUEBA 2                              | /75* 45' 0.2      | -/12" 25' 30        | J. A 50 METRC                                                | OS DEL RIO     |          | 2         | 290500.25634 | \$506478.36   | 9418   | WGS84 | UTM          | 123        | 3         | A 20 METROS                                               | DE CAMBIO DE     | LC (Limite | e TRIMESTRA               | L 12:00 - 15/05/         | 2021 -    |                         | AÉREA             | Altura                         |                             | 5                                                                                                    | <nulo></nulo>                                                                                                    | Parámetro    |
| 20 REI   | NO TRES//            | PUNTO PRUEBA 2                              | /75° 45' 0.2      | -/12° 25' 30        | J. A 50 METRC                                                | DS DEL RIO     |          | 1         | 290500.25634 | \$506478.36   | 94 18  | WGS84 | UTM          | 123        | 5         | A 20 METROS                                               | DE CAMBIO DE     | LC (Limite | e TRIMESTRA               | L 12:00 - 15/05/         | 2021 -    |                         | AÉREA             | Edad                           |                             | 5.5                                                                                                    | <nulo></nulo>                                                                                                    | Parámetro    |
| 21 REI   | NO TRES//            | PUNTO PRUEBA 2                              | /75* 45' 0.2      | /12* 25: 30         | J. A 50 METRC                                                | JS DEL RIO     |          |           | 290500.25634 | \$506478.36   | 94 18  | WGS84 | UTM          | 123        | 3         | A 20 METROS                                               | DE CAMBIO DE     | LC (Limite | e TRIMESTRA               | L 12:00 - 15/05/         | /2021 -   |                         | AÉREA             | Peso                           |                             | \$5.55                                                                                                    | <nulo></nulo>                                                                                                    | Parámetro    |
| 22 REI   | NO TRES//            | PUNTO PRUEBA 2                              | /75° 45' 0.2      | -/12º 25' 30        | J. A 50 METRO                                                | JS DEL RIO     |          | 2         | 290500.25634 | \$\$506478.36 | 9418   | WGS84 | UTM          | 123        | 5         | A 20 METROS                                               | DE CAMBIO DE     | LD (Límit  | TRIMESTRA                 | L 12:00 - 15/05/         | 2021 -    |                         | AÉREA             | Sexo                           |                             | NO DETECTADO                                                                                                    | <nulo></nulo>                                                                                                    | Parámetro    |
| 23 RUI   | IDO AMBIEÍ I         | R1                                          | 287009/           | 8667260/            | Patio de m                                                   | aniobras       |          |           |              |               |        |       |              |            |           |                                                           |                  |            |                           |                          |           |                         |                   | And a second second second     | Contraction and Contraction |                                                                                                    | The state of the state of the s | in a silone  |
|          |                      |                                             |                   |                     |                                                              | 011100103      |          |           |              |               |        |       |              |            |           |                                                           |                  | LC (Limite | e TRIMESTRA               | L 03:50 - 16/05/         | 2021 12:0 | 00 - 17/05/2021         | PRIVADO           | Presion sonora (Laeqt)         | dB(A)                       | 5                                                                                                    | 70                                                                                                    | D.5. N. 085- |

#### b) Concluir informe de monitoreo

Para concluir el informe, hacer clic al icono situado al final del registro de informe de monitoreo. Antes de concluir asegurarse que todos los resultados estén correctamente ingresados y hacer clic en ACEPTAR.

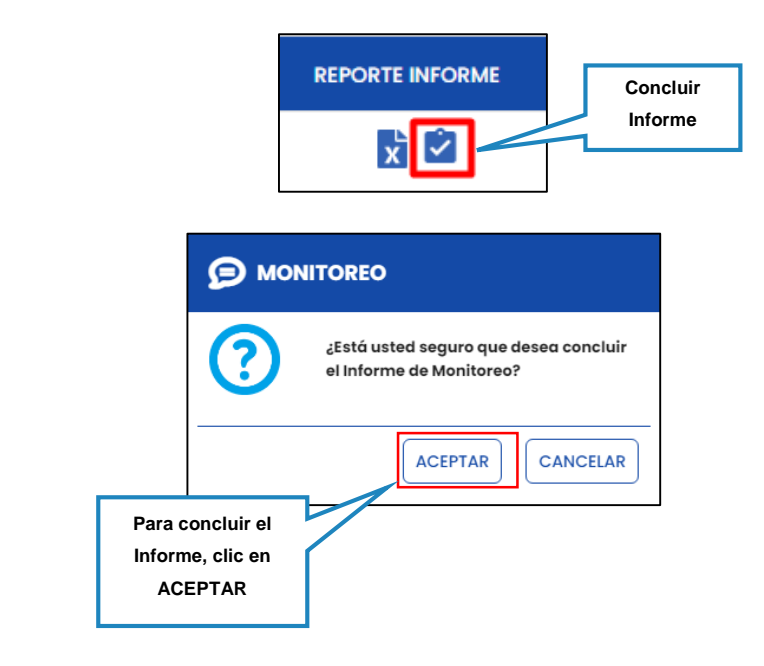

Una vez concluido el informe, se cierra la funcionalidad de edición y se apertura la opción de visualización y consulta. Si se requiere realizar alguna corrección, se deberá registrar un nuevo informe, indicando la subsanación.

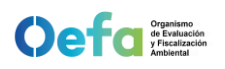

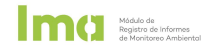

#### 3.9. Envío por mesa de partes virtual

Al concluir el Informe de Monitoreo, se desplegará un ícono nuevo "ENVIAR POR MESA DE PARTES", al lado izquierdo de la lista de informes de monitoreo.

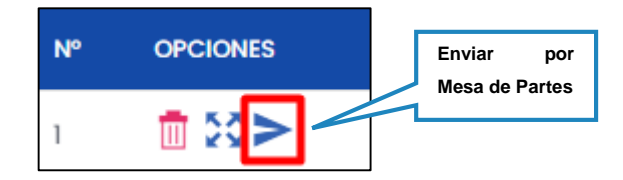

Para enviar el informe de monitoreo ambiental a través de mesa de partes virtual se deben realizar los siguientes pasos:

- a) Registrar informe de monitoreo
  - Al hacer clic en el ícono de ENVIAR POR MESA DE PARTES se abre una ventana donde se visualizar los documentos cargados en el informe de monitoreo concluido (certificados de calibración, informes de ensayo, etc.)
  - Registrar el nombre y/o descripción del informe de monitoreo a presentar por mesa de partes virtual.

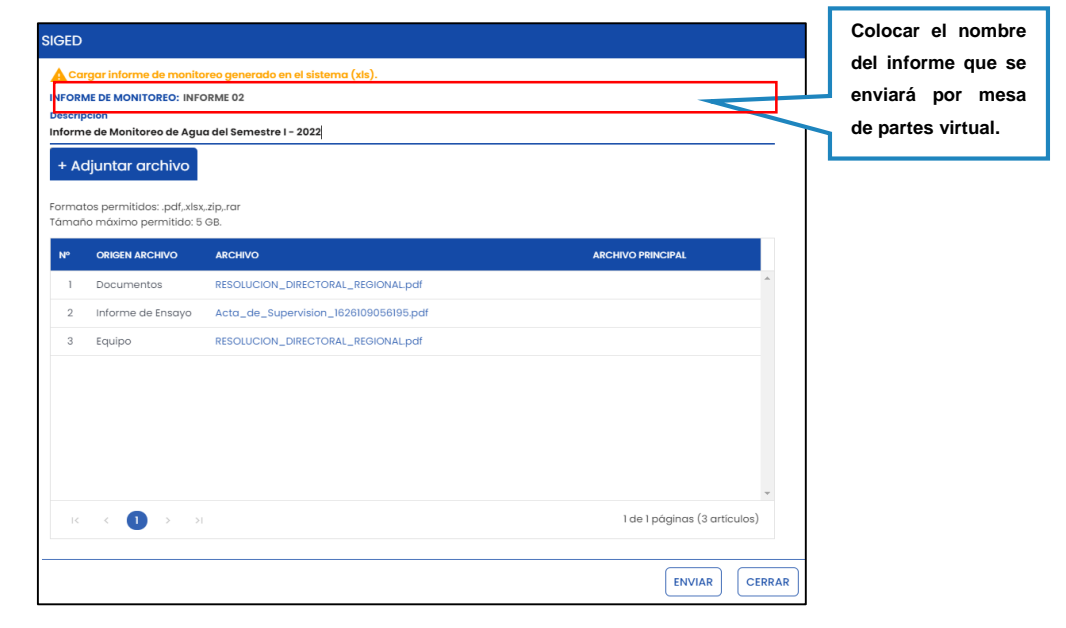

#### b) Adjuntar informe de monitoreo

 Hacer clic en la opción ADJUNTAR ARCHIVO y añadir el reporte Excel generado al concluir el informe de monitoreo ambiental.

+ Adjuntar archivo

• Seleccionar el documento adjuntado como ARCHIVO PRINCIPAL haciendo clic en el check box y activar la casilla.

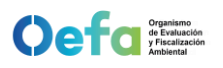

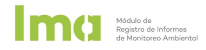

• Hacer clic en ENVIAR para remitir el informe de monitoreo y sus documentos adjuntos a mesa de partes virtual del OEFA.

| SIGED                                |                                                                                      |                                                                         |                                                            |
|--------------------------------------|--------------------------------------------------------------------------------------|-------------------------------------------------------------------------|------------------------------------------------------------|
| A Car<br>INFORM<br>Descrip<br>Inform | rgar informe de monitor<br>ME DE MONITOREO: INFO<br>ación<br>ne de Monitoreo de Agur | reo generado en el sistema (xls).<br>IRME 02<br>a del Semestre I - 2022 |                                                            |
| <b>+ Ac</b><br>Formai<br>Támar       | djuntar archivo<br>tos permitidos: .pdf,.xlsx,<br>10 máximo permitido: 5             | Botón de<br>adjuntar archivo<br>GB.                                     |                                                            |
| Nº                                   | ORIGEN ARCHIVO                                                                       | ARCHIVO                                                                 |                                                            |
| 1                                    | Informe de monitor                                                                   | Resultado-administrado.xlsx                                             |                                                            |
| 2                                    | Documentos                                                                           | RESOLUCION_DIRECTORAL_REGIONAL.pdf                                      |                                                            |
| 3                                    | Informe de Ensayo                                                                    | Acta_de_Supervision_1626109056195.pdf                                   |                                                            |
| 4                                    | Equipo                                                                               | RESOLUCION_DIRECTORAL_REGIONALpdf                                       | Check para marcar<br>el archivo principal<br>para el envío |
| K                                    | < 1 > >i                                                                             |                                                                         | Hacer clic<br>para realizar<br>el envío.                   |

• Hacer clic en ACEPTAR para concluir el envío.

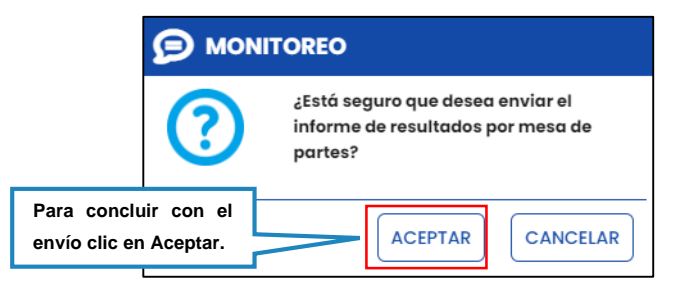

Al finalizar, en la ventana principal se visualizará el código de expediente generado automáticamente por mesa de partes virtual con la finalidad de hacer seguimiento a su expediente.

|       |             | FORMA ÚNICA DE SERVICIO        | DS DIGITALES                     |             | LUBRIGAS S.R.LTDA | L                         | ¥             | CLARISA Z       | elmira Bujaico Bustillos 🤸 |
|-------|-------------|--------------------------------|----------------------------------|-------------|-------------------|---------------------------|---------------|-----------------|----------------------------|
| A     | PLICACIONES | Módulo de Registro de Inf      | formes de Monitoreo Ambiental 🛞  |             |                   |                           |               |                 |                            |
| Subse | a Inicio    | Unidad Fiscali                 | BUSCAR CANCELAR                  | ▼ Nombre de | informe           |                           |               | AGREGAR INFORME | DESCARGAR MANUAL           |
| Nº    | OPCIONES    | INFORME DE MONITOREO AMBIENTAL | INSTRUMENTO DE GESTIÓN AMBIENTAL | ΕΤΑΡΑ       | EXPEDIENTE        | ESTADO                    | FECHA INICIAL | FECHA CIERRE    | REPORTE INFORME            |
| 1     | ti 🕄        | INFORME 07                     | Números de                       | OPERACIÓN   | 2022-E01-000291   | CONCLUIDO (20:50 - 10/01/ | 07/01/2022    | 10/01/2022      | ×                          |
| 2     | e 🗇 📎       | INFORME 06                     | expedientes de envió             | OPERACIÓN   |                   | EN PROCESO                | 30/12/2021    |                 | 2                          |
|       |             |                                | por mesa de partes               |             |                   |                           |               |                 |                            |

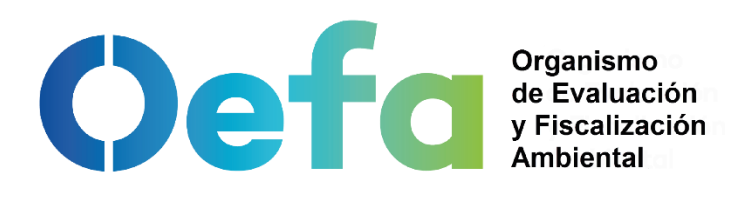

# Atención de consultas e incidencias

soporte\_ima@oefa.gob.pe

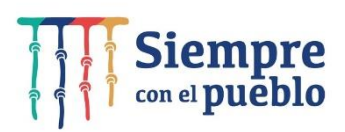

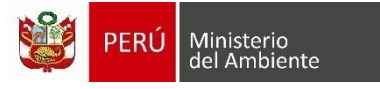